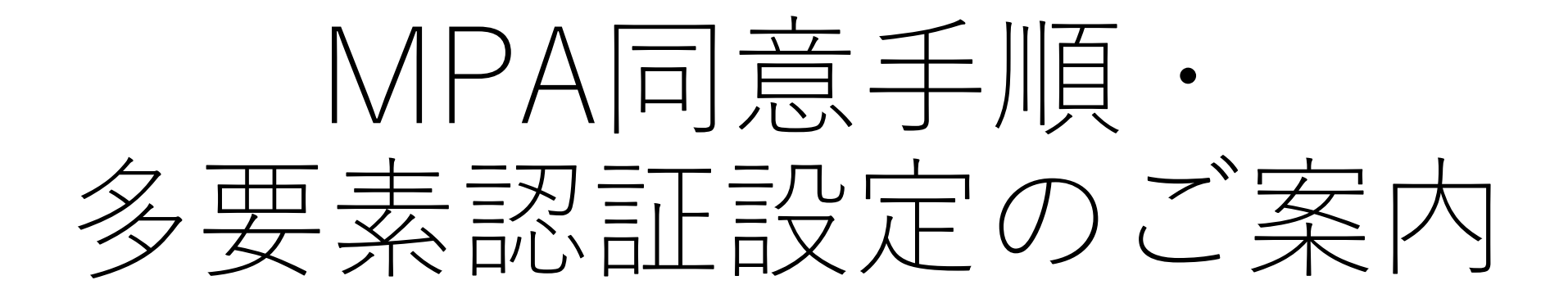

2021年11月

**Dis** ダイワボウ情報システム株式会社

## MPA (Microsoft Partner Agreement) とは

• MPA (Microsoft Partner Agreement) には、

クラウド ソリューション プロバイダー (CSP)リセラーが参加するために同意いただく要件が 記載されています。

https://docs.microsoft.com/ja-jp/partner-center/microsoft-partner-agreement

- ◆目的 クラウド時代に即したパートナー規約をMicrosoftと電子署名で締結する必要があります。 →CSPの特質上、顧客のテナントを管理することになります。
  - →顧客の個人情報に触れるため、情報漏洩に対しパートナー自身も対策が必要となります。
  - →MPAに同意し、情報保護とその対策を行う必要があります。
  - →Microsoftが多要素認証(MFA)を無償で提供します。

◆方法

Microsoft パートナーセンター上でMPAに同意し、MFA設定を実施していただきます。

※情報セキュリティの観点から、CSPプログラムにご参加いただくパートナー様には、

ご使用頂くアカウント全てにMFAを設定いただく必要がございます。

パートナーセンターとは

 Microsoft Partner Network (MPN)、クラウド ソリューション プロバ イダー (CSP) プログラムなどを活用してビジネスを拡大するポータル

<u>https://docs.microsoft.com/ja-jp/partner-center/</u>

パートナーセンターは、MPNプログラム、CSPプログラム、Cosell/Marketplaceの 管理機能を備えたWebツールです。機能は以下の通りです。

- MPNメンバーシップの管理、特典(社内使用ライセンスやサポート特典)の利用
- マイクロソフトとの協業機会の管理(見込み客紹介やソリューションの共同販売)
- パートナーセンターからサポートトピックごとにサポートリクエスト(SR)を作成し、 それぞれのサポート窓口へ対応支援を要請。
- CSPとしての顧客のサブスクリプション管理(代理管理機能)

#### <u>MPN設定・MPA同意の要注意ポイント</u>

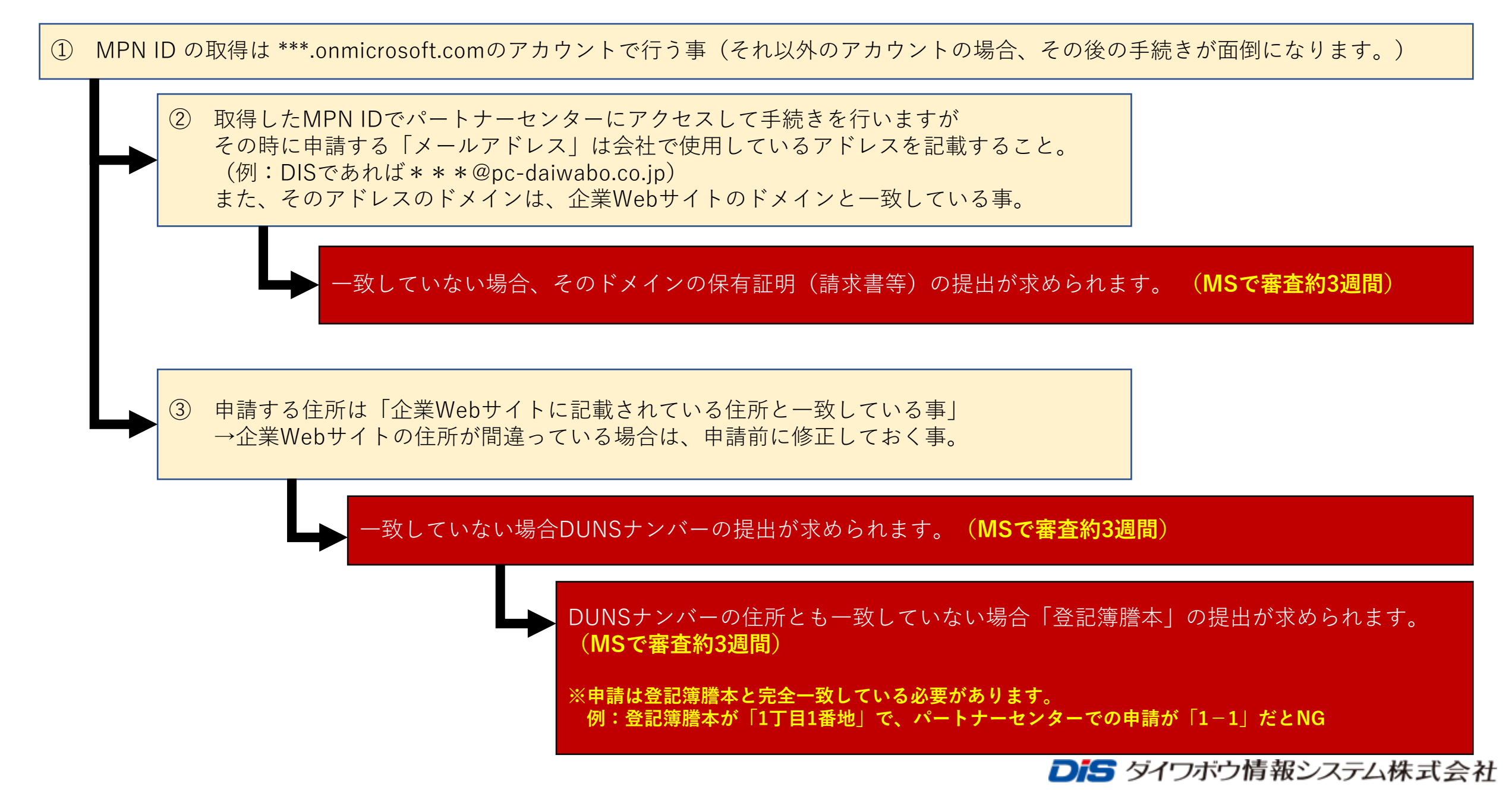

# 事前準備

▶ タイワボウ情報システム株式会社

## 準備しておくもの

パートナーセンター

まず…自社の Office 365 利用環境とは<mark>分離</mark>したテナン トが推奨 →無ければテナントを新しく作成

CSP 再販用のパートナーセンター設定をする為に登録
 が必要
 →有効なMPN ID の準備

パートナーセンターにアクセスするアカウントでMFA 設定が必要 →スマートフォンが必要

#### ※自社の利用環境と分離を推奨する理由

自社利用のテナントでCSPアカウントを作成すると、CSPアカウントではユーザーに高度のAAD(=Azure Active Directory)アクセス権限や、 すべての社員にMFAを要求することになるため、会社の規模によっては、自由にCSPプログラム管理者さまがアカウントを操作できなくなっ たり、MFA設定ができないことを理由に発注ができない可能性が出てきます。

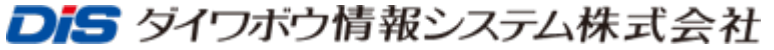

自社保有テナントを確認

MPNに登録時にXXXXX.onmicrosoft.com という「テナント」が作成されています。

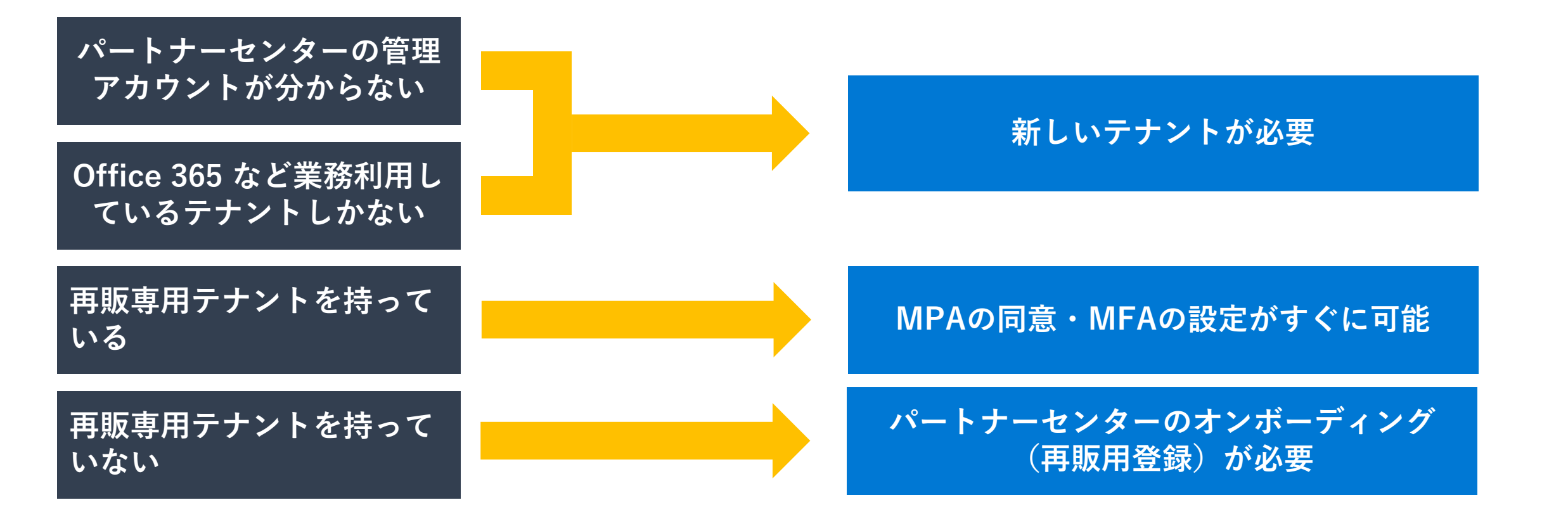

**Dis** ダイワボウ情報システム株式会社

# 新しいテナントを作成

## 新しいテナントの作成方法①

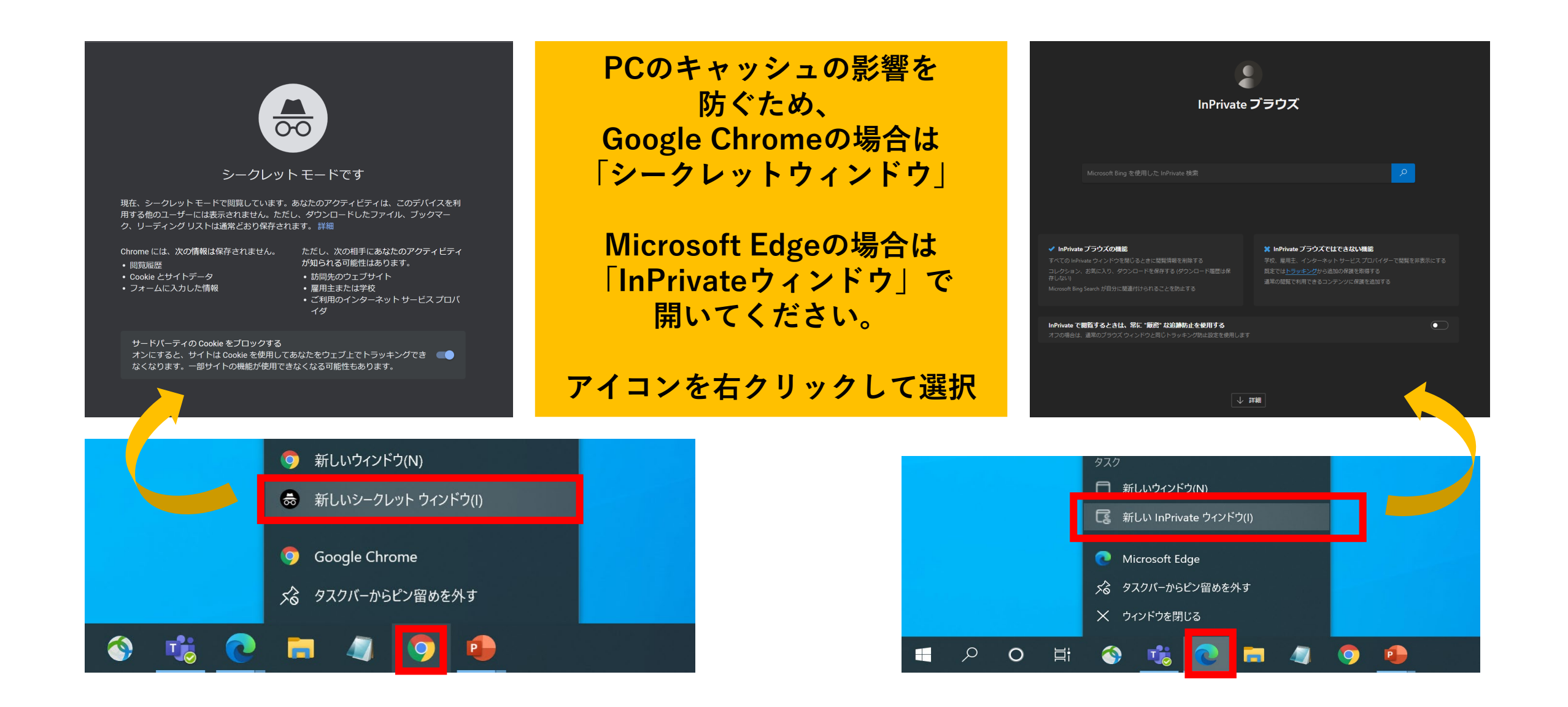

新しいテナントの作成方法②

ココをクリック↓↓↓

https://partner.microsoft.com/ja-jp/register/TenantInfo?programName=valueaddedreseller&enrollType=migrate&cloudInstance=global

| Microsoft パート:<br>職場アカウント (Azure AD)<br>MPN ID の関連付け<br>登録 | ナー バートナー ネットワーク ドキュメント サボート ダッシュボード<br>パートナー センター アカウントを作<br>市場<br>事業所がある国または地域を選択します。事業所の所<br>合があります。<br>リセラーである場合は、この市場の顧客に対してのみ販え<br>場で販売するには、各市場用のパートナーセンターアが<br>営業研修者 | すべての Microsoft 製品。                                 |                                                          |
|------------------------------------------------------------|----------------------------------------------------------------------------------------------------|----------------------------------------------------|----------------------------------------------------------|
| È所1は番地まで<br>住所2はビル名                                        | 国/地域*<br>日本<br>勤務先所在地<br>組織名*<br>ダイワボウ情報システム株式会社                                                                                                    |                                                    | 管理者連絡用メールアド<br>レスは実際に使用してい<br>るものをお使いください<br>フリーメールは不可です |
|                                                            | 住所 1 *<br>大井1-20-10<br>市区町村 *<br>品川区<br>電話番号 *                                                                                                    | 住所 2<br>住友大井町ビル南館 都道府県 * 郵便番号 * Tokyo-to ~ 1400014 | 郵便番号は-(ハイフン)なし                                           |
|                                                            |                                                                                                    |                                                    |                                                          |

**Dis** ダイワボウ情報システム株式会社

## 新しいテナントの作成方法③

※新しいテナント作成に伴い 管理者アカウントが作成されます

| @ | プライマリ ドメイン名 * ①<br> |
|---|---------------------|
|   | パスワードの確認 *          |
|   |                     |
|   |                     |
|   |                     |
|   |                     |

※赤字でエラーが出た場合は、既に使用されているため、別のドメイン名を入力してください。
※ドメイン名に使用できるのは、アルファベットと数字のみです。ハイフン、ピリオド、アンダースコアは使用できません。

ユーザー名とパスワードは、 後にサインイン時に利用しますので、忘れ ずにメモ帳などに保存しておいてください。

**Dis** ダイワボウ情報システム株式会社

## 新しいテナントの作成方法④

| 電話番号の確認                                         |          |        |  |   |            |   |
|-------------------------------------------------|----------|--------|--|---|------------|---|
| <ul> <li>以下の番号でテキストメック</li> <li>電話連絡</li> </ul> | セージを受信する |        |  |   |            |   |
| 電話番号 *                                          |          |        |  |   | <br>コードを送る | , |
| VerificationCode *                              |          | 7₩ Ξ31 |  | L |            |   |
| アカウントの作成                                        |          | ¥佳 前心  |  |   |            |   |

| 連絡のつく携帯番  | 号を入力し、テキストメッ  |
|-----------|---------------|
| セージでコー    | ドを入力してください。   |
| 携帯がない場合は、 | 電話連絡をご選択ください。 |

| ● 以下の番号でテキストメッ                                                 | セージを受信する                 |                                       |                 |          |
|----------------------------------------------------------------|--------------------------|---------------------------------------|-----------------|----------|
| ○ 電話連絡                                                         |                          |                                       |                 |          |
| 電話番号 *                                                         |                          |                                       |                 |          |
| +81 ~                                                          |                          | コードを送る                                |                 |          |
| コードを送信しました。                                                    |                          |                                       |                 |          |
| VerificationCode *                                             |                          |                                       |                 |          |
|                                                                |                          | 確認                                    |                 |          |
|                                                                | パートナー パー                 | トナー ネットワーク ド                          | ·<br>:キュメント サボ・ | -ト ダッシュホ |
| Microsoft                                                      |                          |                                       |                 |          |
| ■Microsoft  <br>パートナー t                                        | 2ンター アカ                  | コウントのシ                                | 隼備がて            | きまし      |
| Microsoft  <br>パートナー t<br>バートナー センター アカウント                     | 2ンターアカ<br>、情報が記載されたメールで  | <b>リウントの</b> ど<br><sup>まお送りします。</sup> | 隼備がて            | きまし      |
| Microsoft  <br>パートナー<br>バートナー センター アカウンド<br>組織:                | 2ンター アナ                  | <b>リウントの</b> 2<br><sup>まお送りします。</sup> | 隼備がて            | ぎました     |
| Microsoft     // ートナー t     バートナー センター アカウンド     組織:     国/地域: | 2ンター アカ<br>、情報が記載されたメールで | <b>リウントの</b><br><sup>生お送リします。</sup>   | 隼備がて            | ぎまし      |

新しいテナントの作成方法⑤ Microsoft | Partner Center

作成が完了したら、

「オンボーディング」作業

 $\sim P.19$ 

### Microsoft サインインの状態を維持しますか? これにより、サインインを求められる回数を減らすことができま す。 「はい」をクリックしても再度サインイン を求められることがあります。 今後このメッセージを表示しない いいえ <u>はい</u>

▶ ダイワボウ情報システム株式会社

# パートナーセンターの オンボーディング (CSP再販用登録※会社情報登録)

### ※開始時の注意

オンボーディングからの方と、 新規テナント作成からの方は、 開始手順が異なりますのでご注 意ください。 オンボーディング から開始の方 (手順1から) p.16へ

新規テナント作成から 開始の方 (手順4から) p.19へ

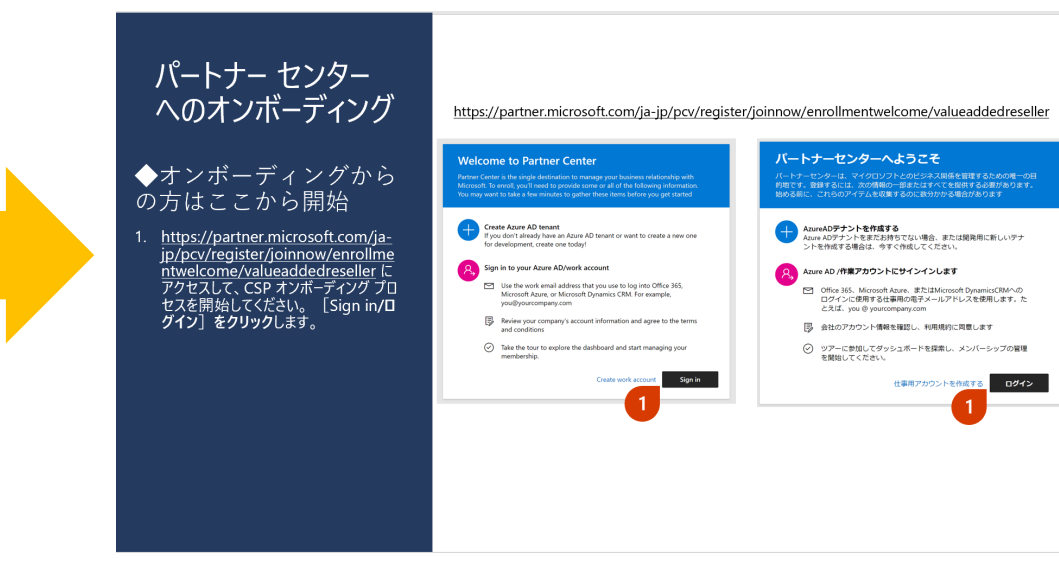

パートナー センター へのオンボーディング

◆新規テナント作成からの 方はここから開始

4. 登録内容を確認して、 [MPNに登録] をクリックします。

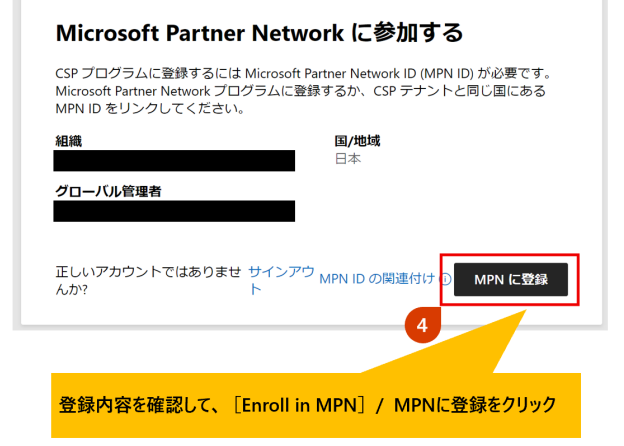

◆オンボーディングからの方はここから開始

1. <u>https://partner.microsoft.com/ja-jp/pcv/register/joinnow/enrollmentwelcome/valueaddedreseller</u>に アクセスして、CSP オンボーディングプロセスを開始してください。 [Sign in/ログイン] をクリックします。

#### https://partner.microsoft.com/ja-jp/pcv/register/joinnow/enrollmentwelcome/valueaddedreseller

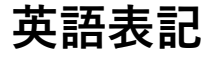

#### Welcome to Partner Center

Partner Center is the single destination to manage your business relationship with Microsoft. To enroll, you'll need to provide some or all of the following information. You may want to take a few minutes to gather these items before you get started

#### Create Azure AD tenant

If you don't already have an Azure AD tenant or want to create a new one for development, create one today!

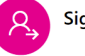

#### Sign in to your Azure AD/work account

- Use the work email address that you use to log into Office 365, Microsoft Azure, or Microsoft Dynamics CRM. For example, you@yourcompany.com
- Review your company's account information and agree to the terms and conditions
- Take the tour to explore the dashboard and start managing your membership.

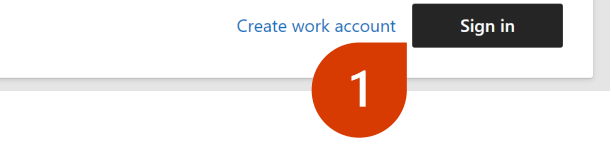

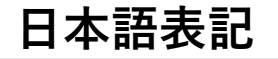

#### パートナーセンターへようこそ

パートナーセンターは、マイクロソフトとのビジネス関係を管理するための唯一の目 的地です。登録するには、次の情報の一部またはすべてを提供する必要があります。 始める前に、これらのアイテムを収集するのに数分かかる場合があります

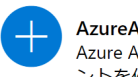

#### AzureAD**テナントを作成する**

Azure ADテナントをまだお持ちでない場合、または開発用に新しいテナントを作成する場合は、今すぐ作成してください。

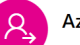

#### Azure AD /作業アカウントにサインインします

- Office 365、Microsoft Azure、またはMicrosoft DynamicsCRMへの ログインに使用する仕事用の電子メールアドレスを使用します。た とえば、you @ yourcompany.com
- 📴 会社のアカウント情報を確認し、利用規約に同意します

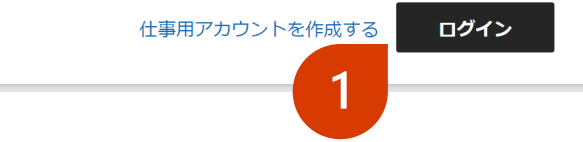

#### 2. 登録内容を確認して、「次へ」 ボタンをクリック

※全体管理者の権限を持ち、パート ナー センターで CSP 間接リセラー アカ ウントの管理に使用する予定のアカウ ントを使用してサインインする必要があ ることにご注意ください。

| You are currently signed in with the programs.   | below account. Proceed with enrolling int | 0 |
|--------------------------------------------------|-------------------------------------------|---|
| 会社名                                              | 国/地域                                      |   |
|                                                  | 日本                                        |   |
| Currently signed in as<br>Not the right account? |                                           |   |
| サインアウト                                           |                                           |   |
|                                                  | Ya                                        | ~ |

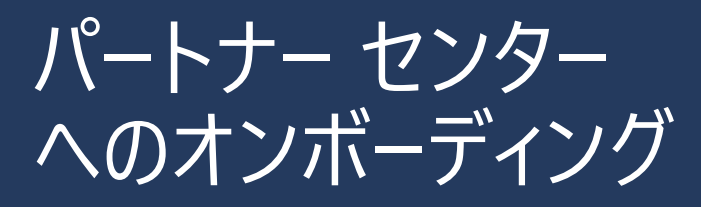

3. Cloud Solution Provider Indirect Resellerを選択の上、 [Next] をクリックします。

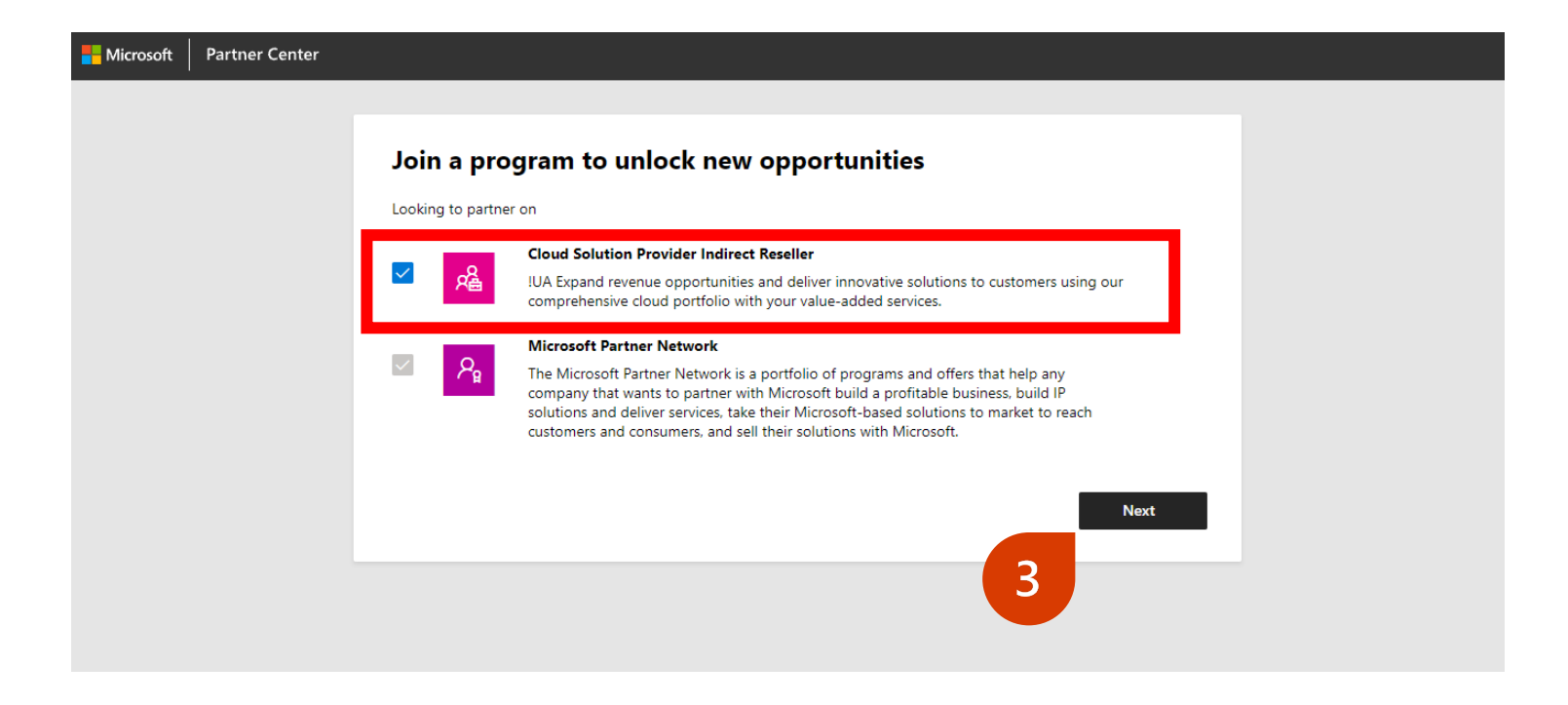

#### この後、p.19の手順4からオンボーディングを進めてください。

➡新規テナント作成からの 方はここから開始

4. 登録内容を確認して、
 [MPNに登録] をクリックします。

オンボーディング から開始の方 MPN IDの関連付けを行え る場合は「MPN IDの関連 付け」を選択ください

新規テナント作成から
 開始の方
 登録内容を確認して、
 [MPNに登録] をクリック

#### Microsoft Partner Network に参加する

CSP プログラムに登録するには Microsoft Partner Network ID (MPN ID) が必要です。 Microsoft Partner Network プログラムに登録するか、CSP テナントと同じ国にある MPN ID をリンクしてください。

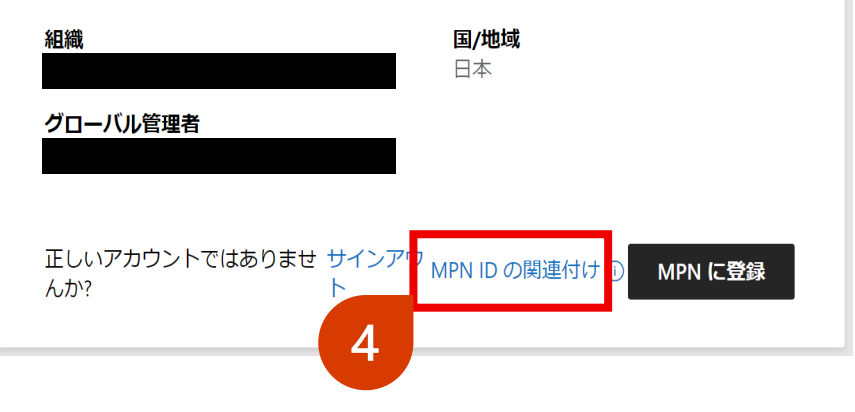

#### Microsoft Partner Network に参加する

CSP プログラムに登録するには Microsoft Partner Network ID (MPN ID) が必要です。 Microsoft Partner Network プログラムに登録するか、CSP テナントと同じ国にある MPN ID をリンクしてください。

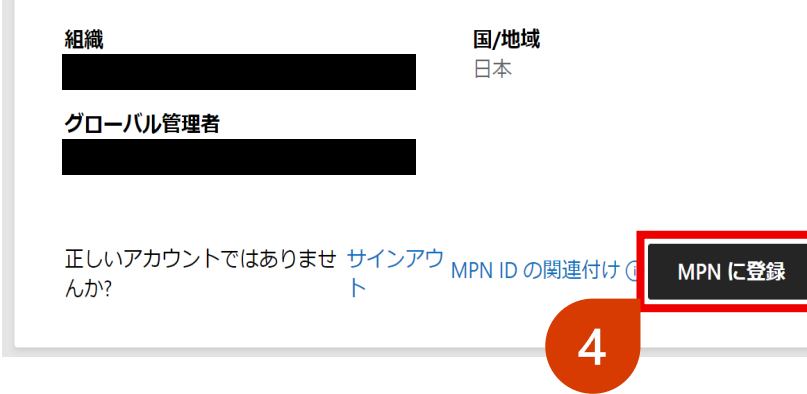

5. 登録内容を確認して、会社名 またはMPNIDを入力を要求さ れますが、「今はスキップ」を選 択します。 オンボーディング から開始の方 MPN IDの<u>Location ID</u> <u>(場所)</u>を入力し [ 続行]をクリック

新規テナント作成から 開始の方 [今はスキップ]をクリック

#### パートナー センター アカウントに MPN ID を関 連付ける

会社の所在地の Microsoft Partner Network ID (MPN ID) を CSP アカウントにリンクす る必要があります。 詳細情報 □

インセンティブ登録とコンピテンシー (該当する場合) にリンクされている MPN の場 所を必ず選択してください。場所 MPN ID はアクティブでなければならず、CSP アカ ウントと同じ国にある必要があります。

#### 会社名または MPN ID を入力してください\*

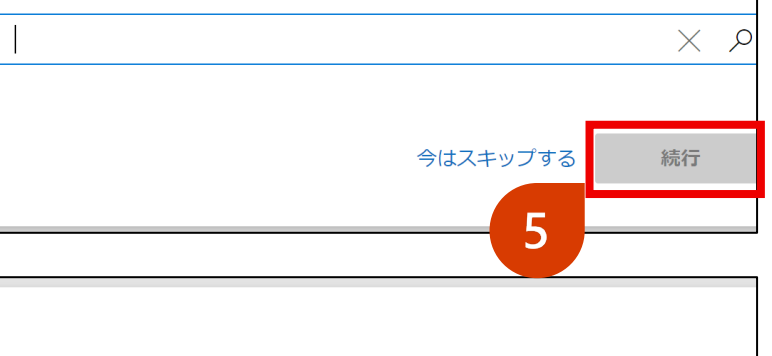

#### パートナー センター アカウントに MPN ID を関 連付ける

会社の所在地の Microsoft Partner Network ID (MPN ID) を CSP アカウントにリンクす る必要があります。 詳細情報 □

インセンティブ登録とコンピテンシー (該当する場合) にリンクされている MPN の場 所を必ず選択してください。場所 MPN ID はアクティブでなければならず、CSP アカ ウントと同じ国にある必要があります。

#### 会社名または MPN ID を入力してください\*

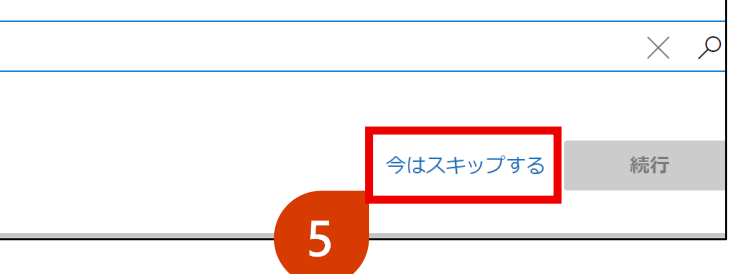

6. 会社の登記情報を入力します。 DUNSナンバーを持つ日本の 会社は少ないかと思いますの で、基本は、左側の[会社名 と詳細]を選び入力し、検索 をクリックします。

#### 会社情報

この情報はアプリケーションの詳細を確認するために使用されます。登録済みの商 号と住所を使用してください。

#### 会社の住所の検索条件 会社名と詳細 D-U-N-S 番号 会社名\* 国/地域\* 変更できない理由 都道府県 日本 Tokyo-to $\checkmark$ $\checkmark$ 市区町村 郵便番号 検索 6

 7. 登記情報を入力しても、「結 果が見つかりませんでした」と 表示された場合は、[手動で 入力]をクリックします。

#### 会社情報

この情報はアプリケーションの詳細を確認するために使用されます。登録済みの商 号と住所を使用してください。

#### 会社の住所の検索条件

● 会社名と詳細○ D-U-N-S 番号

#### 会社名\*

| ダイワボウ情報システム株式会社                                                                          |             |  |  |  |  |  |  |  |
|------------------------------------------------------------------------------------------|-------------|--|--|--|--|--|--|--|
| <b>国/地域</b> * 変更できない理由                                                                   | 都道府県        |  |  |  |  |  |  |  |
| 日本                                                                                       | Tokyo-to 🗸  |  |  |  |  |  |  |  |
| 市区町村                                                                                     | 郵便番号        |  |  |  |  |  |  |  |
| 品川区                                                                                      | 1400014     |  |  |  |  |  |  |  |
| 結果が見つかりませんでした。<br>Search again using a DUNS number from vour CSP region or enter company |             |  |  |  |  |  |  |  |
|                                                                                          |             |  |  |  |  |  |  |  |
| もう一度検索してください                                                                             | 手動で入力 住所の選択 |  |  |  |  |  |  |  |

8. 「法務担当者様の詳細」の必 須項目を入力して「次へ」をク リックします。

#### 会社情報

この情報はアプリケーションの詳細を確認するために使用されます。登録済みの商 号と住所を使用してください。

#### 会社住所

#### 会社名\*

ダイワボウ情報システム株式会社 住所1\* 住所 2 大井1-20-10 住友大井町ビル南館 都道府県\* 国/地域\* 変更できない理由 日本  $\sim$  $\sim$ Tokyo-to 市区町村\* 郵便番号\* 品川区 1400014 登録番号 アカウントの詳細を迅速に確認するため、登録番号を入力してください。登録番号 がわからない場合は、国名で検索してください。 詳細情報 ビ 法務担当者様の詳細 連絡先担当者様のお名前(名)\* Primary contact middle name 8 連絡先担当者様のお名前(姓)\* 第一連絡先のメール\* 第一連絡先の電話\* 次へ 戻る 8

9. 顧客サポート情報の必須項目 を入力後、「今すぐ登録する」 をクリックします。

※入力した内容は、エンドユーザー 様のMicrosoft 365管理センター の「サポート」の欄に表示されるため、 見られても問題ないURLとメールア ドレスを入力してください。

|   | 顧客サポート情報                                                                                                    |
|---|----------------------------------------------------------------------------------------------------|
|   | M365 管理ポータルで顧客と共有するサポート連絡先情報を指定してください。情報<br>について明確でない場合は、CSP プロバイダーと協力して詳細を確認してください。                                                                 |
|   | サポートWeb サイト*     サポート用メール*                                                                                                    |
| 9 | サポート用電話                                                                                                    |
|   | 下の <b>[今すぐ登録する]</b> をすると、お申し込み者に会社を代表する権限があること、お<br>よびご提供いただいた情報が Microsoft によって検証されることを了承したものと見<br>なされます。 組織は管理上のサポートやテクニカル サポートを提供できることに同意<br>します。 |
|   | 戻る キャンセル 今すぐ登録する<br>9                                                                                                    |

10.「この名前は既にシステムに存 在します」のエラーが出た場合 は、 [戻る] ボタンをクリックし、 会社名に半角スペースを入れ て、再度、顧客サポート情報の 「今すぐ登録する」をクリックし てください。

|    | 顧客サポート情報                                                                                                    |
|----|----------------------------------------------------------------------------------------------------|
|    | M365 管理ポータルで顧客と共有するサポート連絡先情報を指定してください。情報<br>について明確でない場合は、CSP プロバイダーと協力して詳細を確認してください。                                                                                    |
|    | サポート Web サイト*     サポート用メール*                                                                                                    |
|    | サポート用電話                                                                                                    |
|    | 下の <b>[今すぐ登録する]</b> をすると、お申し込み者に会社を代表する権限があること、お<br>よびご提供いただいた情報が Microsoft によって検証されることを了承したものと見<br>なされます。組織は管理上のサポートやテクニカル サポートを提供できることに同意<br>します。<br>戻る キャンセル 今すぐ登録する |
| 10 | 問い合わせください                                                                                                    |
|    | ∠ 、 、 、 、 、 、 、 、 、 、 、 、 、 、 、 、 、 、                                                                                                    |
|    | 会社の住所の検索条件                                                                                                    |
|    | <ul> <li>● 会社名と詳細</li> <li>○ D-U-N-S 番号</li> </ul>                                                                                                    |
|    | 会社名* 株式会社の前に半角スペースを入れる                                                                                                    |
|    | ダイワボウ情報システム株式会社                                                                                                    |
| L  |                                                                                                    |

11. 入力したメール アドレスにメール が送信されることが、ポップアッ プメッセージに表示されます。 [OK] をクリックします。メールア ドレスを確認するというリンク付 きのメールが配信され、そちらの リンクをクリックいただくと登録 完了です。

#### 注意事項:

入力した法的な商号と住所に関連付け られた、正式な会社のメール アドレスを 指定してください。

「.onmicrosoft.com」アドレスを含む、 ウェブベースの電子メールサービスの電子 メールアドレスはご利用いただけません。

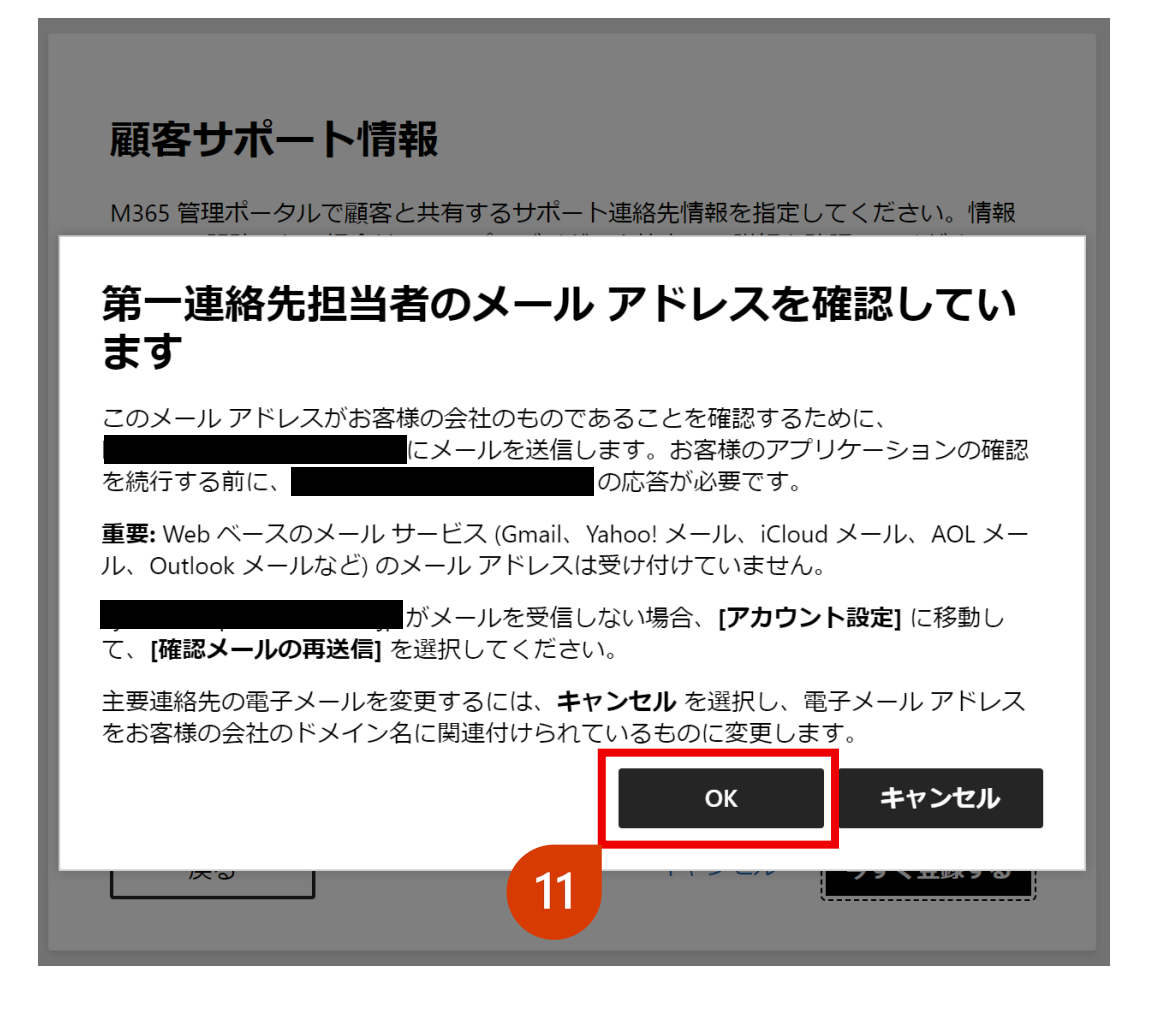

12. 第一連絡先担当者が、メール 所有者であることを確認するこ とを求めるメールを受信します。 [Verify email adderss] (メールアドレスを確認する) をクリックして完了します。

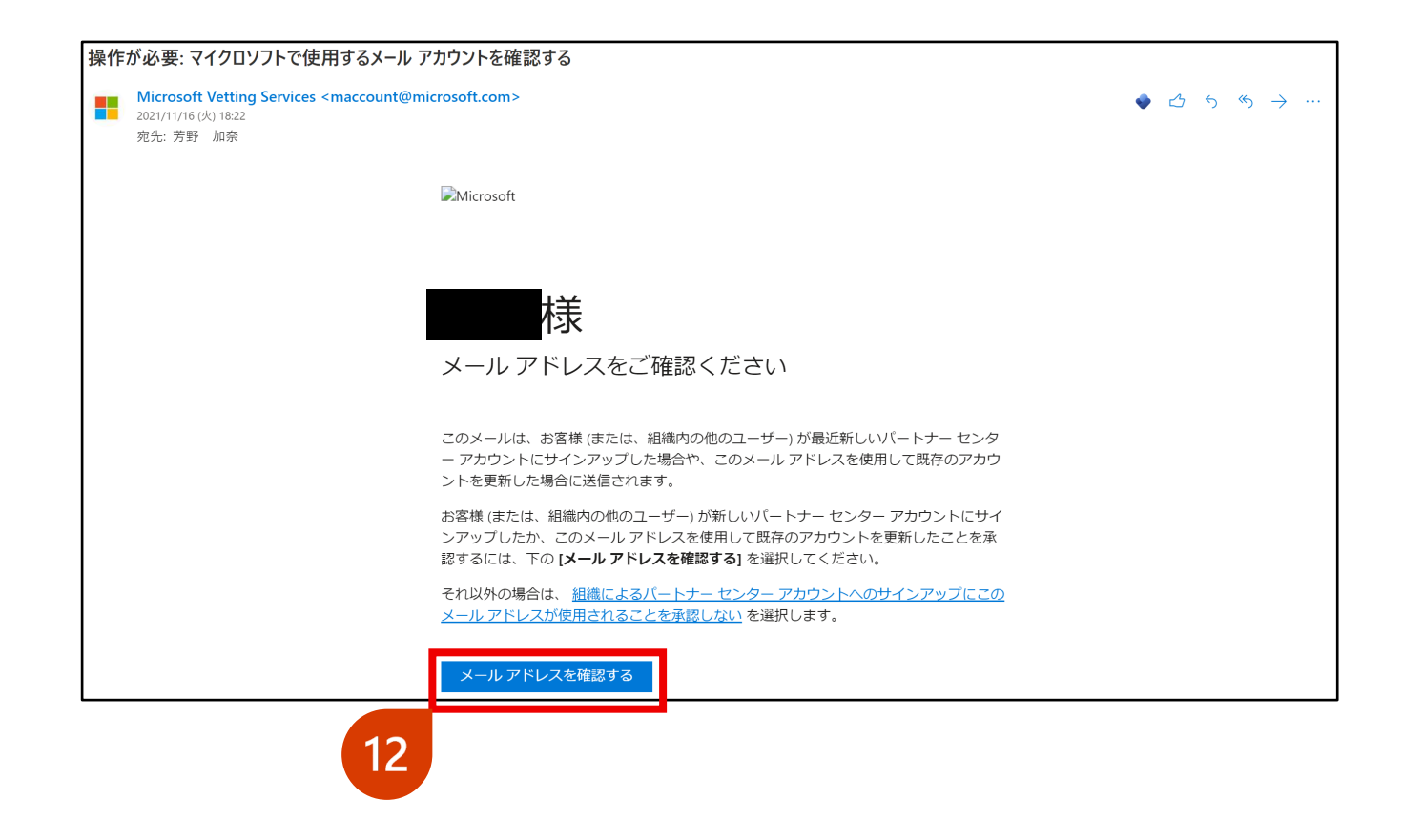

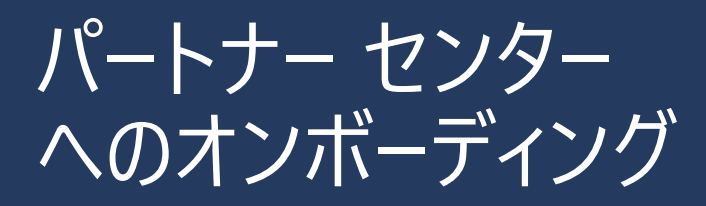

#### 13. [閉じる]をクリックします。 (タブ/ウィンドウを閉じま す。)

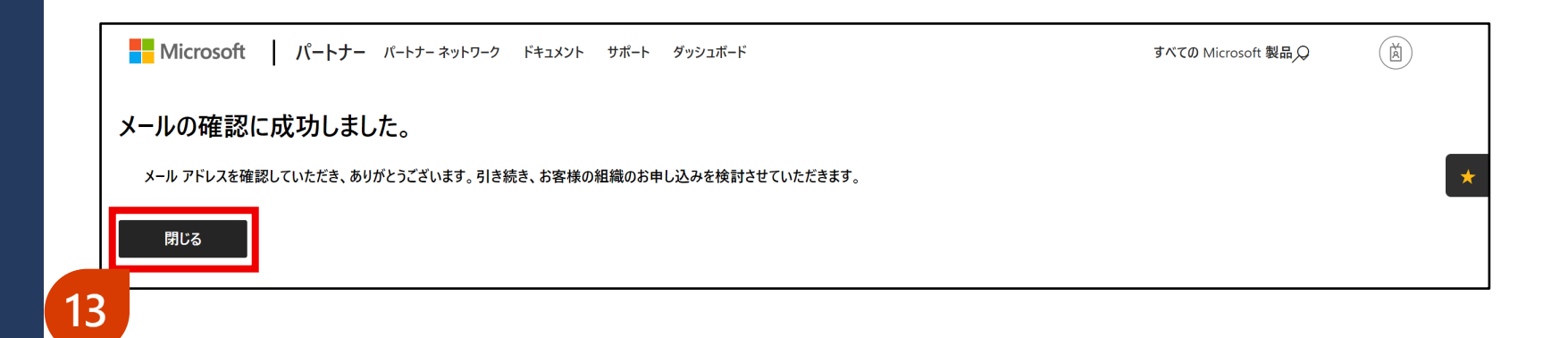

14. パートナーセンター (https://partner.microsoft.co m/ja-jp/dashboard/home)の 画面を開きます。こちらの通知 が出た場合は [Cancel] ボタ ンをクリックしてください。

#### パートナーセンターURL https://partner.microsoft.com/ja-jp/dashboard/home

|   | Microsoft Partner Center | ₽ Search                                                                                                    |                                                                                      | Workspaces 🔵 🗘 ? 🐯 🧯                            |
|---|--------------------------|----------------------------------------------------------------------------------------------------|--------------------------------------------------------------------------------------|-------------------------------------------------|
|   |                          | For your Partner Center account to be fully ac                                                                                                    | ive, you need to <u>associate</u> your MPN ID with your PC account. V                | Nhy not do it now? For additional assistance, X |
|   | CSP                      | contact <u>Microsoft support</u>                                                                                                    |                                                                                      | · · · · · · · · · · · · · · · · · · ·           |
|   | Overview                 | Welcor                                                                                                    | Ľ                                                                                    | •                                               |
| ŧ | Support ~                | We will emai<br>After the pri<br>provided. We Help us stay in to                                                                                                    | buch                                                                                 |                                                 |
|   |                          | <ul> <li>Next steps:</li> <li>Click Accore</li> <li>Learn mode</li> </ul>                                                                                                    | s so we can keep you informed about Partner Center upcoming opportunities, and more. |                                                 |
|   |                          | If you do     account.     Email address: *                                                                                                    |                                                                                      |                                                 |
|   |                          | Enter Email                                                                                                    |                                                                                      |                                                 |
|   |                          | Preferred email language :                                                                                                    |                                                                                      |                                                 |
|   |                          | English                                                                                                    | ~                                                                                    |                                                 |
|   |                          | Website C<br>View period<br>View period<br>View pe | anage your notification preferences) by visiting 🔅 Settings >                        |                                                 |
|   |                          | view now                                                                                                    | Save Cancel                                                                          |                                                 |
|   |                          | Quick links                                                                                                    | 14                                                                                   |                                                 |
|   |                          | R                                                                                                    | R                                                                                    |                                                 |
|   |                          | Partner search                                                                                                    | User accounts                                                                        | Partner account                                 |
|   |                          | Find solutions built by Microsoft partners. Create a business profile to help customers and                                                                                                    | View users                                                                           | View your partner profile                       |

15. パートナーセンターヘサインインし た後、「作業を開始するための ツアーをご覧ください」のポップ アップが出る場合は、 [今は やめておく] をクリックし、右上 の [ワークスペース] をオフにし てください。

パートナーセンターの画面が英語表 記になった場合は、右上のŵアイ コンをクリックし、English/(United States)をクリックすると、言語 (日本語)を選択できます。

| ≡ Microsoft パートナー センター | <i>り</i> 検索                       |                     |    | ワークスペース 👥 | Q | ? | ŝ | à |
|------------------------|-----------------------------------|---------------------|----|-----------|---|---|---|---|
| ホーム                    |                                   |                     | 15 |           | - |   |   |   |
| ワークスペース                |                                   |                     |    |           |   |   |   |   |
| インサイト                  |                                   |                     |    |           |   |   |   |   |
|                        | Л                                 | ートナー センターへようこそ!     |    |           |   |   |   |   |
|                        | 作業                                | を開始するためのツアーをご覧ください。 |    |           |   |   |   |   |
|                        |                                   | 始めましょう 今はやめておく      |    |           |   |   |   |   |
| クイック スタート              | _                                 | 1                   |    |           |   |   |   |   |
| バートナー センター内<br>の移動 ご   | 管理者からワークスペ<br>ースのアクセス権を取<br>得する ご |                     |    |           |   |   |   |   |

|          | Microsoft Partner Center      | 𝒫 Search                                                                                                    |                                                                                                    | Workspaces                 | O                                  | ŝ | (Č) |
|----------|-------------------------------|----------------------------------------------------------------------------------------------------|----------------------------------------------------------------------------------------------------|----------------------------|------------------------------------|---|-----|
| <br>@    | CSP                           | For your Partner Center account to be fully active, contact <u>Microsoft support</u>                                                                                                    | you need to <u>associate</u> your MPN ID with your PC accou                                                                                                    | unt. Why not do it now? Fo | Account settings<br>My preferences |   |     |
| 8        | Overview                      | Welcome,                                                                                                    |                                                                                                    |                            | Dark mode                          | ( |     |
| ±        | Support 🗸                     | We will email your primary contact to verify that he / s<br>After the primary contact verifies the email address, we<br>provided. We'll email enrollment status updates to the<br><b>Next steps:</b><br>• Click Account settings for details about the status of<br>• Learn more on the review steps.<br>• If you do not have MPN account, Enroll into MPN p<br>account.<br><b>Current tasks</b><br>New! Partner Center status<br>Get Real-time status on Partner Center<br>Website Operations.<br>View now | he signed up for a CSP Indirect Reseller account.<br>e'll continue our review of the information you<br>primary contact.<br>f your application.<br>rogram to get MPN ID needed to activate this CSP | 15                         |                                    |   |     |
|          |                               | Quick links                                                                                                    |                                                                                                    |                            |                                    |   |     |
|          |                               | ዮ                                                                                                    | R                                                                                                    | ĘĴ                         |                                    |   |     |
|          |                               | Partner search                                                                                                    | User accounts                                                                                                    | Partner accour             | nt                                 |   |     |
| https:// | 'partner.microsoft.com/locale | Find solutions built by Microsoft partners. Create<br>a business profile to help customers and                                                                                                    | View users                                                                                                    | View your partn            | er profile                         |   |     |

16. 右上の③アイコンをクリックし、 法的情報の画面から、法人プ ロファイルの進行状況の確認 ができます。 [確認の状態] の項目が「承認済み」になると、 MPA同意が可能となります。

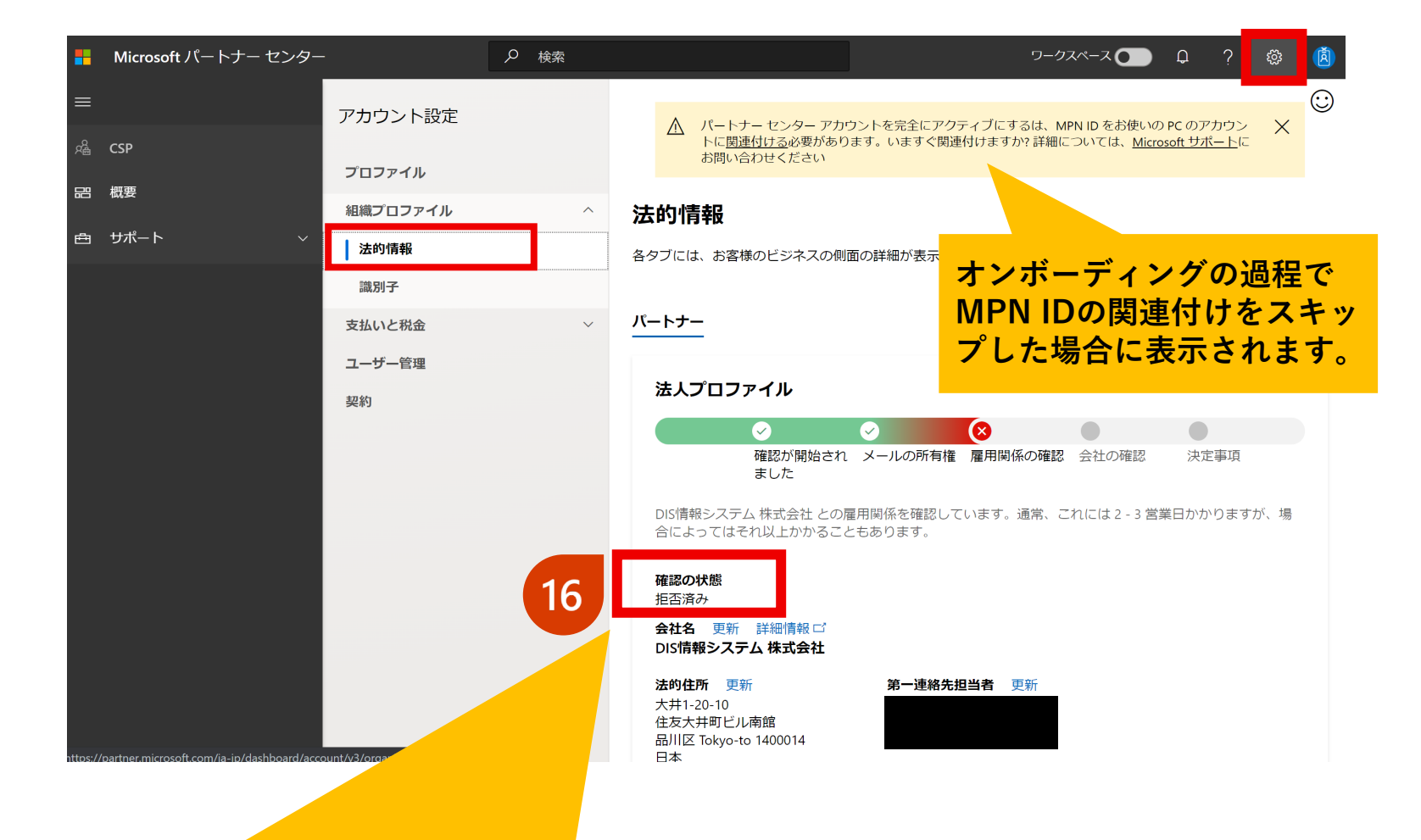

#### ※確認の状態が[拒否済み」になった場合、 下記公開情報を確認し、必要な対応を行ってください。

MS公開情報:https://docs.microsoft.com/ja-jp/partner-center/verification-responses

パートナーセンター へのオンボーディング

17.マイクロソフトの承認が進み、 法人プロファイルの [確認の状態] の項目が「承認済み」に なると、MPA同意が可能とな ります。

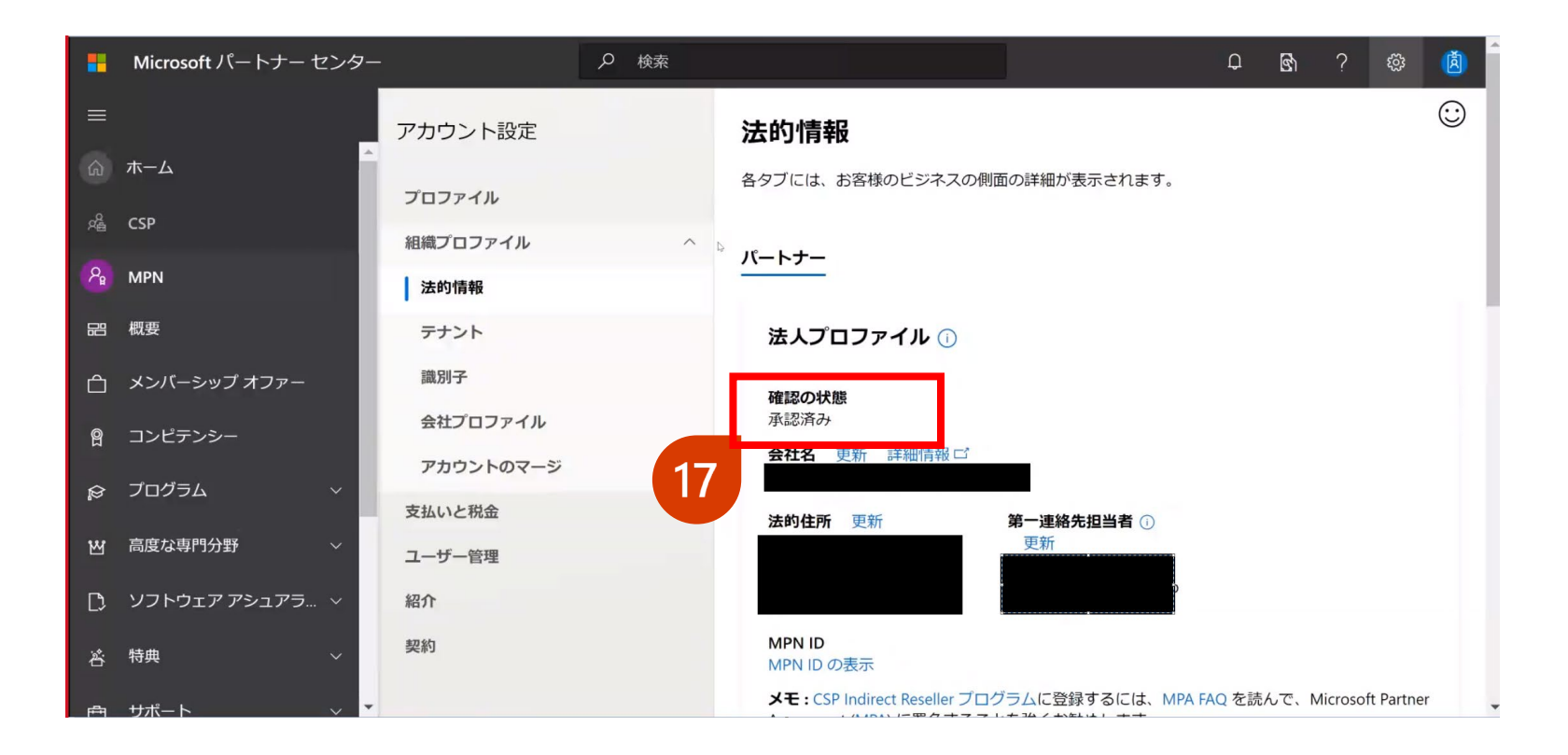

18.その後、申し込みが承認され たことを通知するメールをお受 け取りになります。[契約条件] (agreement terms) リンクを クリックして契約条件を承認す るようにも求められます。

#### 英語表記

Thank you!

Your Partner Center Team

#### 日本語表記

| Microsoft Partner Center <msftpc@microsoft.com><br/>Approved: Your Partner Center application has been approved.</msftpc@microsoft.com>                                                                             |                                                                                    |
|----------------------------------------------------------------------------------------------------|------------------------------------------------------------------------------------|
|                                                                                                    | 要求が承認されました                                                                         |
| Microsoft                                                                                                    | 組織:<br>MPN ID:                                                                     |
| Your request has been approved<br>Organization:<br>MPN ID:                                                                                                    | お客様の申請を承認いたしました。 バートナー センターの利用やバートナー センターでの活動を始める前に、最後の手続きとして契約利用に同意していただく必要があります。 |
| We've approved your application. The last thing you need to do before using or transacting in Partner Center is sign the <u>agreement terms</u> .<br>If you've received this email in error, <u>contact support</u> | このメールが誤って送信されたと思われる場合は、 <u>サポート</u> )<br><u>たさい</u>                                |

MPA同意手順

▶ タイワボウ情報システム株式会社

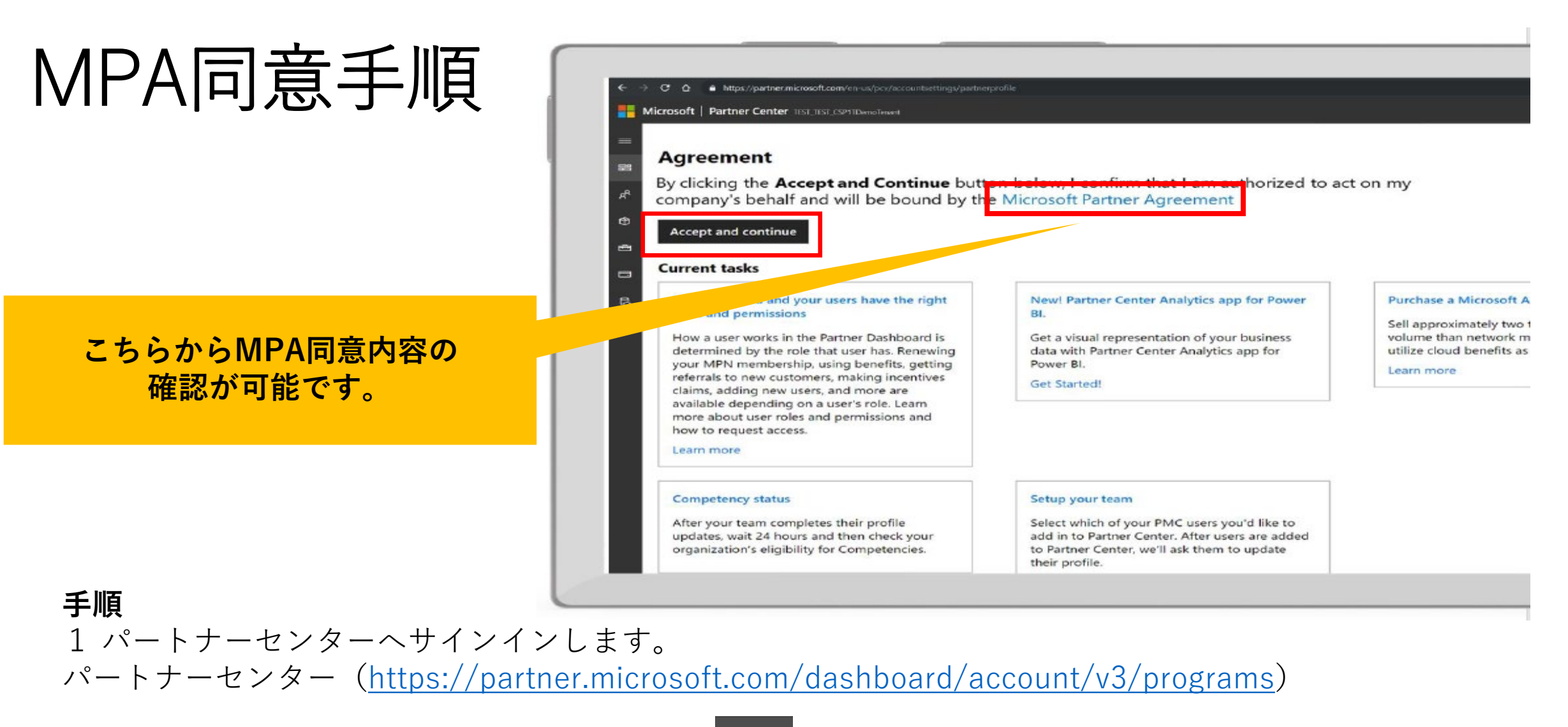

2 左側の [CSP] のタブの[Overview] (概要) 品 アイコンをクリックします。

3 Microsoft Partner Agreement (MPA同意)の内容をご確認の上、 「Accept and continue」(同意して継続する)をクリックします。

□ごろ ダイワボウ情報システム株式会社

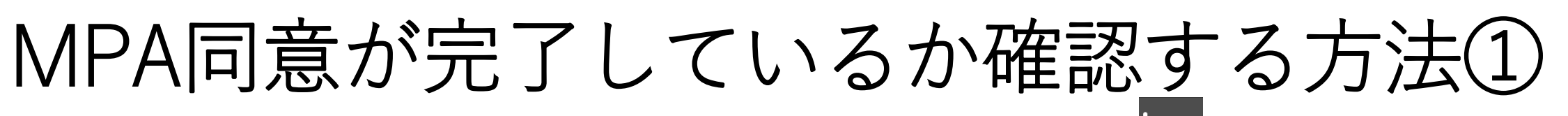

パートナーセンターの左側の [CSP] のタブの[Overview] (概要) ピーをクリックし、 下記のように緑のバーに「MPAは署名されており~」と表示されておりましたらMPAは同意されて おります。

#### MS公開情報:

https://docs.microsoft.com/ja-jp/partner-center/microsoft-partner-agreement#verify-that-you-have-signed-the-mpa

| • | Microsoft パートナー センター |       |                                                                 |                                                                                        | Ļ <mark>1</mark> | 0    | ŝ  | Ø |
|---|----------------------|-------|-----------------------------------------------------------------|----------------------------------------------------------------------------------------|------------------|------|----|---|
| ≡ |                      | (i) I | Microsoft Partner Agreement (MPA) (                             | は署名されており、これ以上の操作は必要ありません。                                                              |                  |      |    | × |
| ŝ | ホーム                  |       | すべてのパートナー様はコンプライアンスを維                                           | 街持するため、 <u>パートナー セキュリティ要件</u> を満たしていただく必要があります。まだの場合は、すぐにこれを実施してください。2020 年 5 月 1 日からせ | キュリテ             | ティ保護 |    |   |
| 2 | CSP                  |       | のアクティンセが開始します。詳細を <u>こらら</u> で<br>するには、 <u>こちら</u> をクリックしてください。 | ごご唯範いにだき、素坊の中断を凹座するだめに必要は相直を通してください。このメッセーンはセキュリナイ安什を示しているに辿さません。の各体の場合                |                  | 思征推动 | l. |   |
| R | 概要                   |       | さん                                                              | ,、ようこそ!                                                                                |                  |      |    |   |

## MPA同意が完了しているか確認する方法②

パートナーセンターの右上の「設定」(<sup>②</sup>マーク)から「アカウント設定」をクリックし、下記の ように「契約」のページでご確認いただけます。署名済みの契約として、CSPの欄にMicrosoft Partner Agreement / 有効日 / 同意者の表示があれば、MPAは同意されております。

|          | Microsoft パートナー センター |                 | ₽ 検索 |                             |   |     | ワークスペース 🔵 | Q | ?  | ŝ | à       |
|----------|----------------------|-----------------|------|-----------------------------|---|-----|-----------|---|----|---|---------|
|          | 本一厶                  | アカウント設定         |      | Agreements                  |   |     |           |   |    |   | $\odot$ |
|          |                      | プロファイル          |      | 甲方法にの初始                     |   |     |           |   |    |   |         |
| Яà       | CSP                  | 組織プロファイル        | ^    | 者名済みの契約                     |   |     |           |   |    |   | _       |
| ₽        | 概要                   | 法的情報            |      |                             |   |     |           |   |    |   |         |
| ē        | サポート 〜               | Azure AD プロファイル |      |                             |   |     |           |   |    |   |         |
| <u>م</u> | 参照元                  | 識別子             |      | 契約名                         |   | 有効日 |           |   | 契約 |   | _       |
| Q        | <u> サポート</u>         | 支払いと税金          | ~    | Microsoft Partner Agreement | t |     |           |   | 表示 |   |         |
|          |                      | ユーザー管理          |      |                             |   |     |           |   |    |   |         |
|          |                      | 紹介              |      |                             |   |     |           |   |    |   |         |
|          |                      | 契約              |      |                             |   |     |           |   |    |   |         |
|          |                      |                 |      |                             |   |     |           |   |    |   |         |

**Dis** ダイワボウ情報システム株式会社

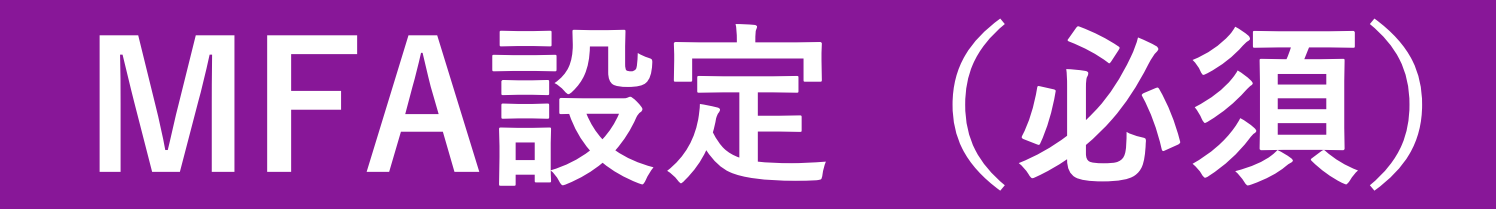

## 多要素認証(MFA)設定について

- ・MPA同意をした場合、CSP再販用テナントに紐づく全アカウントにMFAの設定が必要となります。
- ・MFAが適用されたアカウントは、スマートフォン等各デバイスで設定が必要です。
   ※iOS、Android デバイス推奨
- ・使用するのは、Microsoft が無償で用意したMFAツールです。 テナントすべてのアカウントに一括で適用されます。
- ・作業内容は、セキュリティの規定値群の設定をした後、各ユーザーのデバイスで設定を行います。

#### 多要素認証 (MFA) とは?

多要素認証 (MFA) は、サインイン プロセスの保護をさらに強化します。 アカウントまたはアプリにアクセスするときに、ユーザーは追加の本人確認を行います。 たとえば指紋のスキャンや、電話で受け取ったコードの入力です。 MS公開情報: https://docs.microsoft.com/ja-JP/azure/active-directory/authentication/concept-mfa-howitworks

**Di**S ダイワボウ情報システム株式会社

**Dis** ダイワボウ情報システム株式会社

| Microsoft   パートナー セン<br>ホーム<br>SP | ンター ダイフボウ情報システム株式会社 パートナーのセキュリティ要件<br>すべてのパートナー様はコンプライアンスを維持するため、パートナー<br>クライブ化が開始します。詳細を <u>ごちら</u> でご確認いただき、業務の<br>には、ごちらをアリックしてください。                                                 | <u>セキュリティ要件</u> を満たしていただく必要があります。まだの場合<br>中断を回避するために必要な措置を講じてください。このメッセー    | ク Q<br>は、すぐにこれを実施してください。2019 年 11 月 18 日から<br>ジはセキュリティ要件を示しているに過ぎません。お客様の現 | ② ⑦ ③ 適<br>×<br>5セキュリティ保護のア<br>4在の状態を確認する ★                                                                                                    | パートナー<br>[お客様の <sup>]</sup><br>はこちら] <sup>;</sup>                    | -セキュリテ<br>現在の状態 <sup>;</sup><br>をクリック                  | - <sub>イ</sub> 要件の<br>を確認する                           |
|-----------------------------------|----------------------------------------------------------------------------------------------------|-----------------------------------------------------------------------------|----------------------------------------------------------------------------|----------------------------------------------------------------------------------------------------|----------------------------------------------------------------------|--------------------------------------------------------|-------------------------------------------------------|
| 5 <b>数安</b><br>ョ サポート 〜<br>照元     | さん、 く!<br>現在のタスク<br>新機能! パートナー センターの状態<br>パートナー センターの Web サイト操作でリアルタイム                                                                                                    | <b>ビジネスを加速しましょう!</b><br>クラウド ソリューション プロバイダー プログラムで今日                        | から間                                                                        |                                                                                                    |                                                                      |                                                        |                                                       |
|                                   | を取得します。<br>今すぐ表示<br>クイック リンク                                                                                                    | 接りセラーになりましょう。既存の顧客と協力<br>主通加してビジネスを成長させましょう。今<br>"接りセラーのオイでの利点と収入意<br>ちしょう。 | Microsoft   パートナー センター タィ<br>アカウント設定<br>パートナー ブロファイル<br>ユーザー管理             | ワボウ情報システム株式会社<br>セキュリティ要件の<br>2020/1/20 0:0:0 UTC のレポート。<br>このレポートは、過去 7 日間のログインデータを                                                                                                    | <b>状態</b><br>:表しています。これは変更される場合があり、毎日夏                               | 更新されます。                                                | پې ۵ © ۲ ۲                                            |
|                                   | <ul> <li>パートナー検索</li> <li>がにであったパートナーの構築によるソリューションを検索できます。<br/>マープティング プロファイルを作成して、お客様やパートナーにアビー<br/>ルすることもできます (管理者の資格情報が必要です)。</li> <li>他のパートナーの検索</li> <li>ビジネス プロファイルの表示</li> </ul> | 区<br>ユーザーアカウント<br>ユーザーを表示する<br>私のアクセス許可<br>新しいユーザーを追加する<br>プロファイル           | セキュリティ要件の状態                                                                | 多要素認証("MFA")の状態 詳<br>こちらの一覧のオプションを使用して MFA を実:<br>MFA を使用するパートナーセンターへの要求の;<br>パートナーセンターボータルを使用する:<br>API または SDK を使用する:<br>Azure Active Directory ペースライン ポリシー(<br>Azure Active Directory のセキュリティの既定 | *細情報<br>施している有効なユーザー アカウントの割合:<br>割合・<br>の状態<br>2値の状態                | 0%<br>0%<br>チェックの状態<br>チェックの状態                         |                                                       |
| Azure Ac<br>セキュリ<br>[チェッ?         | ctive Directoryの<br>「ティの既定値のキ<br>クの状態]をクリッ                                                                                                    | 大能の<br>ク                                                                    |                                                                            | 重要な免責事項<br>・ MFA によるリクエストのパーセンテージは、プロ<br>準拠しているかどうかを示していません。パートナ<br>ての詳細情報はこちらをご覧ください。                                                                                                    | ログラム ガイドおよび Microsoft Partner Agreeme<br>トーは、テナント内のすべてのユーザー アカウントに対し | ent に記載されているパートナーのセキュリティ要件に<br>て多要素認証を有効にする必要があります。このレ | このパートナー テナントのすべてのユーザーが完全に<br>ボートのデータがどのように生成されているかについ |

ュリティ要件の )状態を確認するに ック

| Dis | ダイワボウ情報システム株式会社 |
|-----|-----------------|
|-----|-----------------|

Azure Portal (<u>https://portal.azure.com/</u>) へ遷移するので、 "<u>全体管理者</u>"でログインし、<mark>Azure Active Directory</mark>をクリックします。 ※遷移しない場合は、 Azure Portal (<u>https://portal.azure.com/</u>) URLをクリックします。

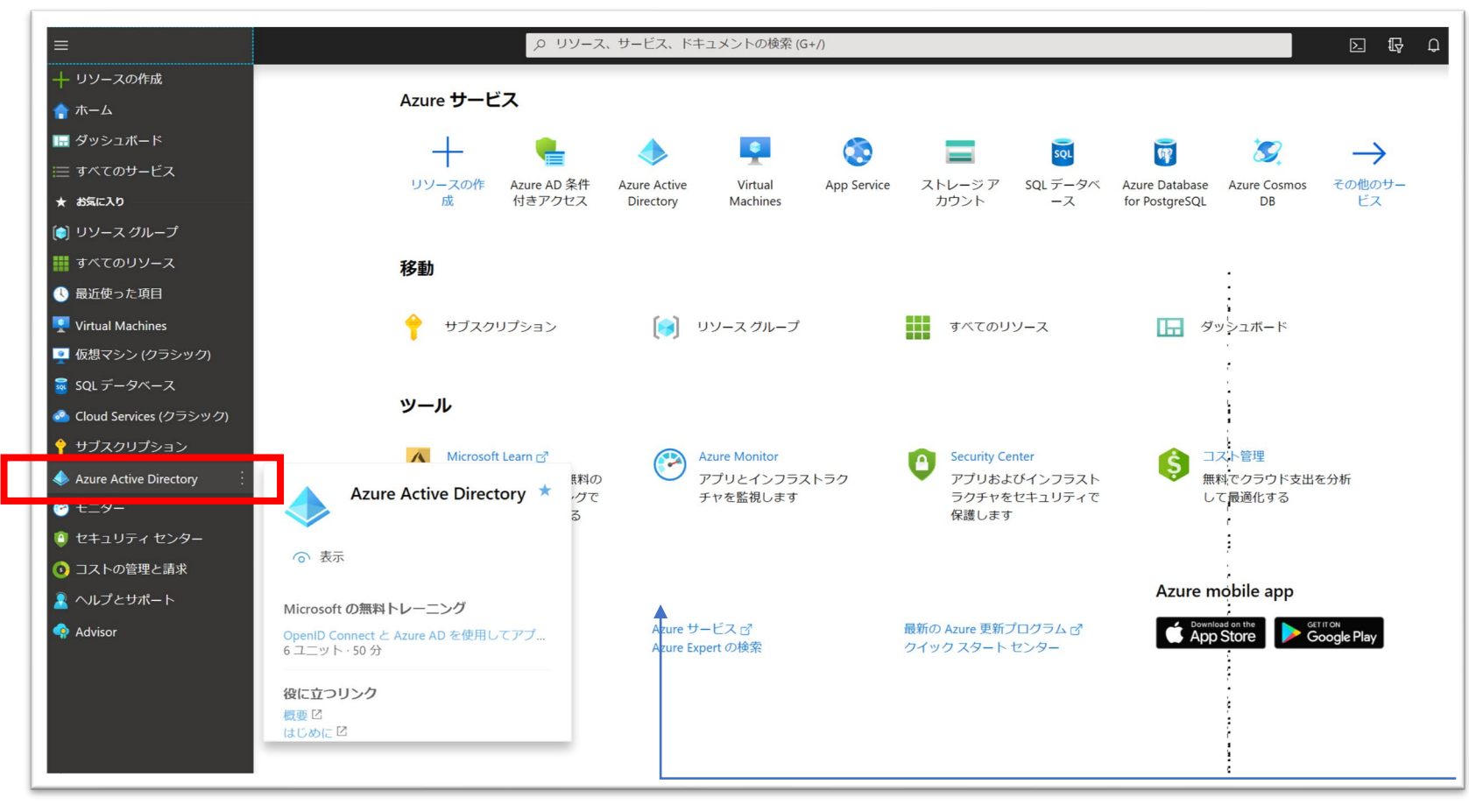

**Di**S ダイワボウ情報システム株式会社

| イワボウ情報システム株式         | 会社 - プロパティ                                                                  |
|----------------------|-----------------------------------------------------------------------------|
| ure Active Directory |                                                                             |
| O 検索 (Ctrl+/) 《      |                                                                             |
| グループ ^               |                                                                             |
| 組織の関係                | ディレクトリのプロパティ                                                                |
| ロールと管理者              | 名前 *                                                                        |
| エンタープライズ アプリケ        | ダイワボウ情報システム株式会社                                                             |
| デバイス                 | 国/リージョン                                                                     |
| アプリの登録               |                                                                             |
| ldentity Governance  | 場所<br>Agin United States Europe datasenters                                 |
| アプリケーション プロキシ        | Asia, United States, Europe datacenters                                     |
| ライセンス                |                                                                             |
| Azure AD Connect     | ≓/1./1.51Up                                                                 |
| 3 カスタム ドメイン名         | 1d73d7d1-1cec-4ab2-a042-e6b1a00f7632                                        |
| シーモビリティ (MDM および M   | 拉海部連絡先                                                                      |
| パスワード リセット           | stukamo@pc-daiwabo.co.jp                                                    |
| 会社のブランド              | グローバル プライバシー連絡先                                                             |
| 3 ユーザー設定             |                                                                             |
| プロパティ                | プライバシーに関する声明 URL                                                            |
| 通知の設定                |                                                                             |
| セキュリティ               |                                                                             |
| 2月                   | Azure リソースのアクセス管理                                                           |
|                      | 和喜太田 (k-ohta@discloud.onmicrosoft.com) は、このディレクトリ内のすべての Azure サブスクリプションおよび管 |
|                      | 埋クルーフへのアクセスを管理できます。詳細情報                                                     |
|                      |                                                                             |
|                      | セキュリティの既定値の管理                                                               |
| <u>ч</u> ч           |                                                                             |

### [プロパティ]→[セキュリ ティの規定値の管理]を クリックします。

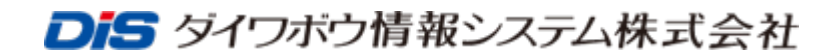

#### セキュリティの既定値の有効化

セキュリティのデフォルトについて <u>https://docs.microsoft.com/ja-</u> <u>jp/azure/active-</u> <u>directory/fundamentals/concept-</u> <u>fundamentals-security-defaults</u>

セキュリティの既定値は、Microsoft によって推奨されている基本 的な ID セキュリティ機構のセットです。有効にすると、これらの 推奨事項が組織内で自動的に適用されます。管理者とユーザー は、一般的な ID 関連の攻撃からより良く保護されるようになりま す。

詳細情報

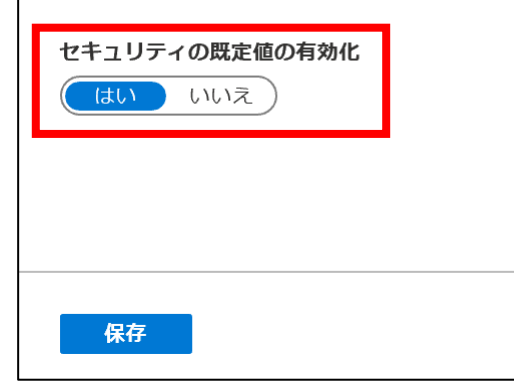

セキュリティの規定値の有効化 が「はい」になっている場合は そのままの状態にしておきます。

「いいえ」になっている場合は、 「はい」に変更して「保存」を クリックします。

【ご注意ください!】 セキュリティの規定値を設定するとOutlook等の認証が必要なサービスにて <mark>既存のパスワードのみではアクセスできなくなります。</mark> 各ユーザーで多要素認証設定を行っていただき、アクセスしていただく必要があります。 各ポリシーは、検証をしていただき段階的に導入することをお勧めします。 \*カスタマイズ設定については、Azure Active Directory Premium P1以上の有償プランが必要です。

## MFA設定後の対象アカウント側の設定

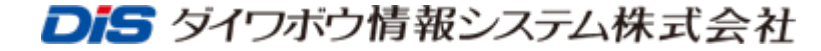

## 多要素認証のアプリをダウンロード

https://www.microsoft.com/ja-jp/account/authenticator?cmp=h66ftb\_42hbak

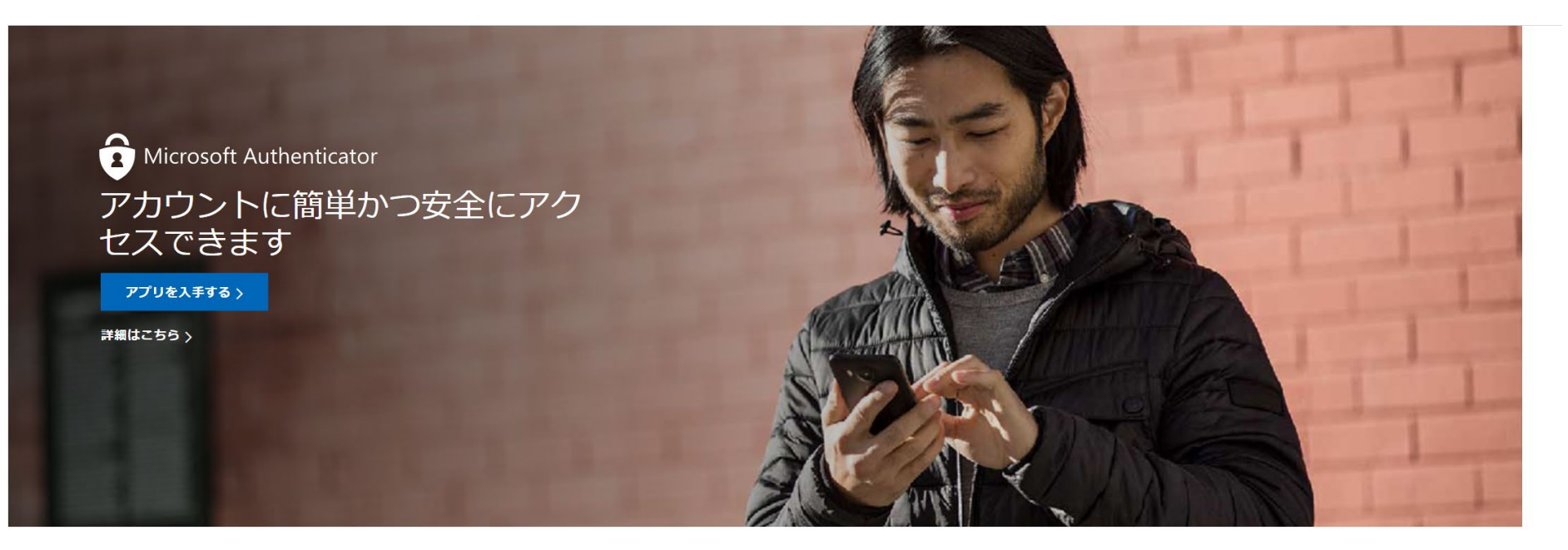

#### 無料でアプリを電話に取得できます

または

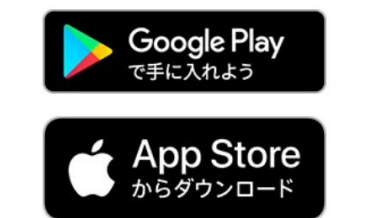

| Japan (81) | ~ |
|------------|---|

電話番号はこの1回限りのトランザクションの目的でのみ使用され、情報はを保存されません。SMSの標準料金が適用される場合があります。

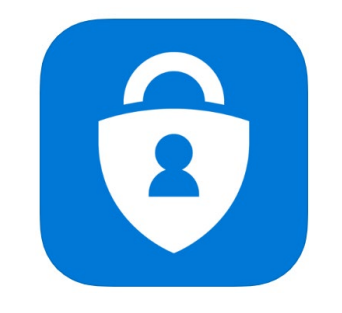

**Microsoft Authenticator** 

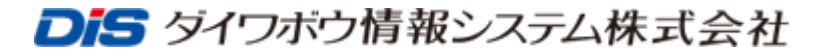

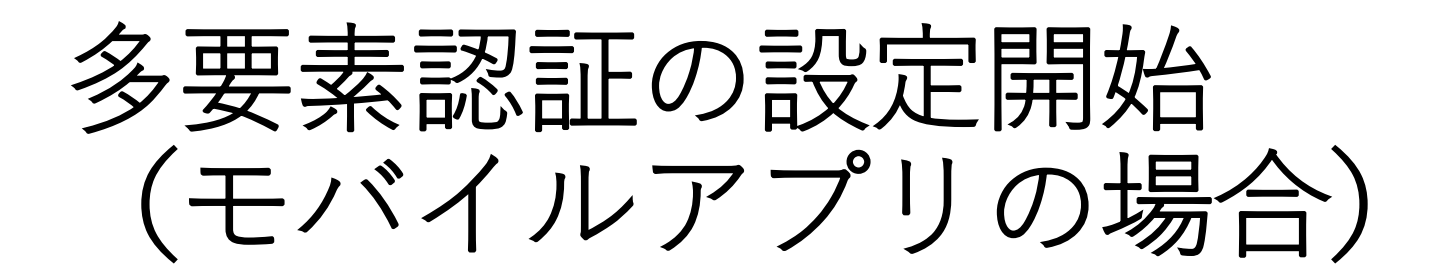

### ログアウト後に**PC**で再度マイクロソフトパートナーセンターにアクセスしてください。

<u>https://partner.microsoft.com/ja-jp/dashboard/home</u>へ"全体管理者"でログインしてください。

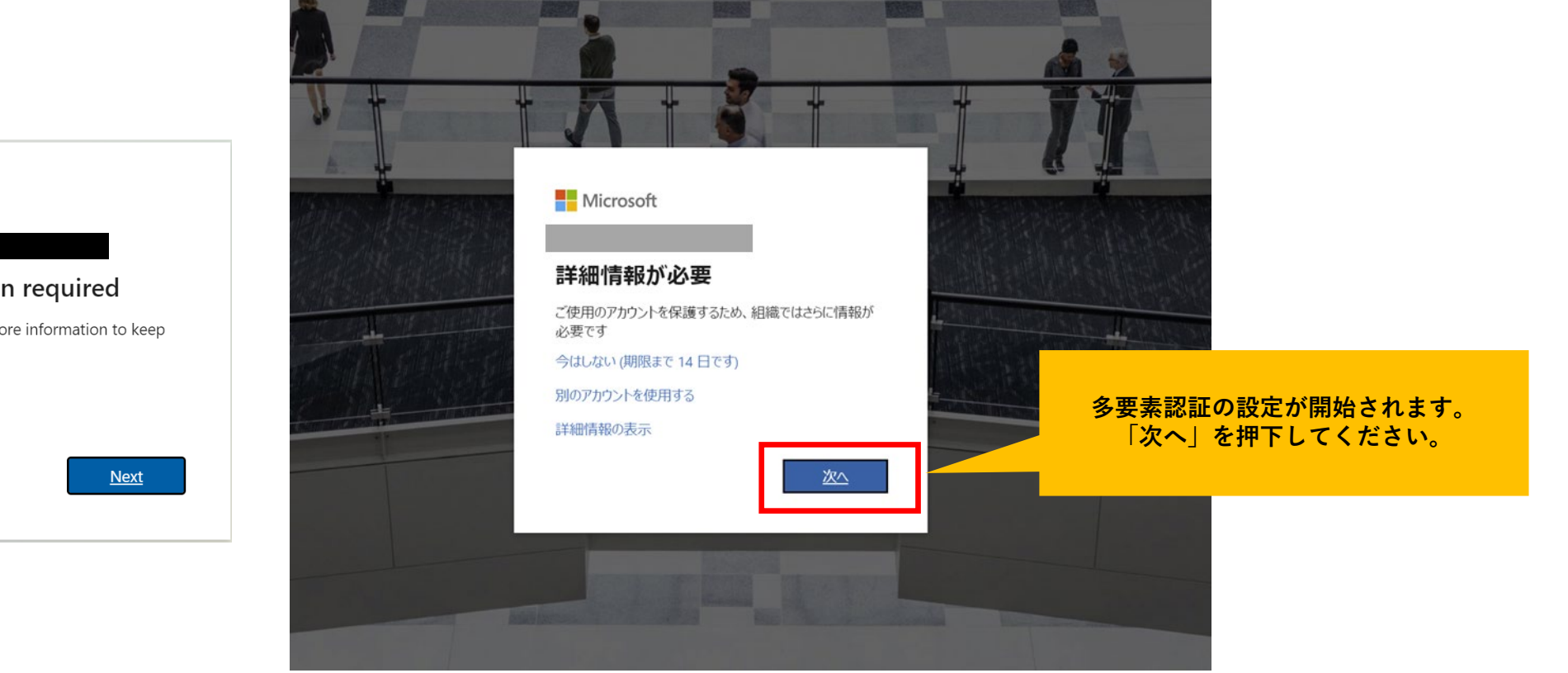

Microsoft

#### More information required

Your organization needs more information to keep your account secure

Use a different account

Learn more

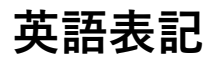

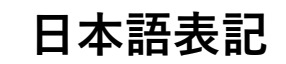

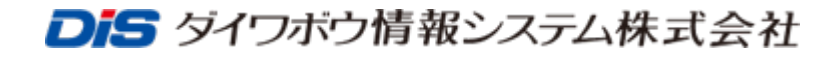

## アカウントのセキュリティ保護の設定

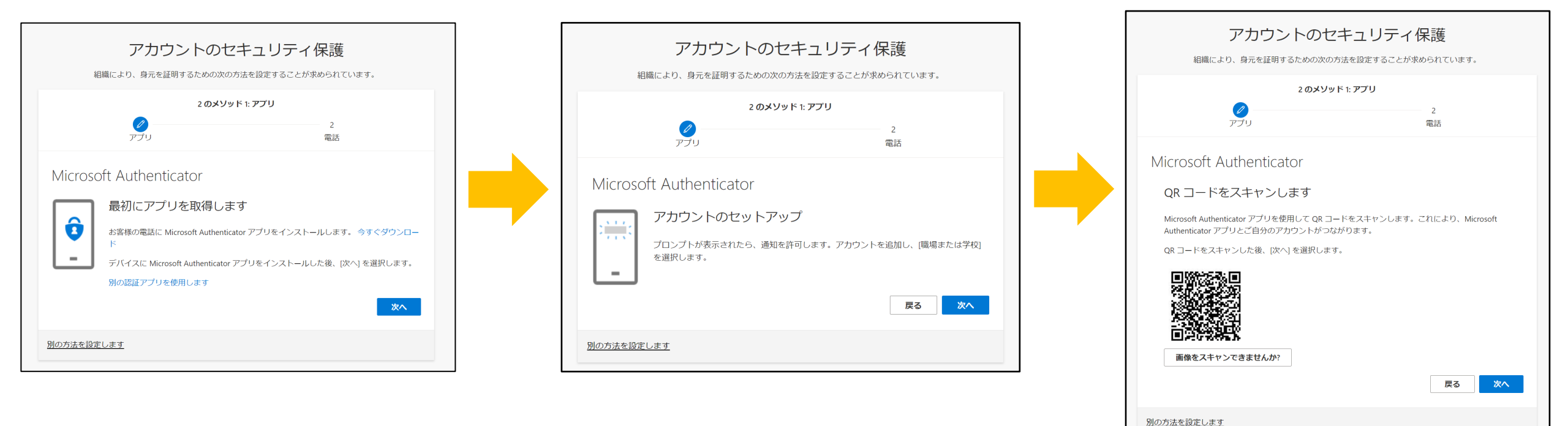

モバイル端末をご用意いただけない場合や、 アプリをインストールできない場合はコチラ

※モバイル端末をご用意いただけない場合や、アプリをインストールできない場合は、 全体管理者の権限を持つユーザーに限り、電話での認証もしくはSMSでの認証も可能で す。

<設定方法>

- 1. 対象ユーザーでAzure Portal (portal.azure.com) にサインインし、[Azure AD] [ユーザー] [該当ユーザー]と進み ます。
- 2. 画面左のブレードから [認証情報] を選択し、[認証の連絡先情報] の [アクセス パネル プロファイル] をクリック して開きます。
- 3. ページの変遷後に [セキュリティ情報の編集] をクリックして、認証方法の追加にて利用可能な電話番号をご設定 ください

### モバイルアプリケーションの構成

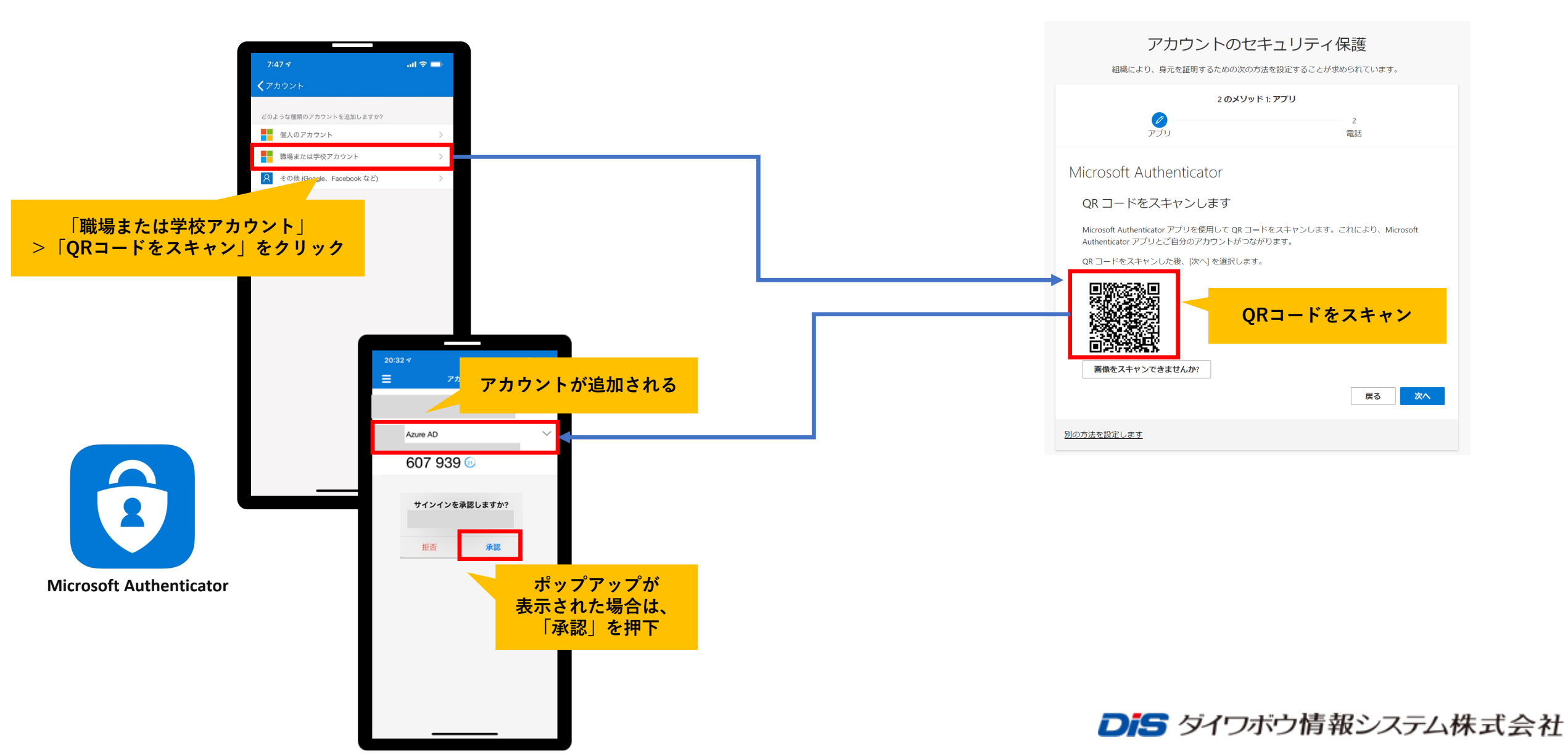

MFAが有効になっているかの検証

多要素認証が有効になっているか確認するため、以下へアクセスします。 <u>https://partner.microsoft.com/ja-jp/dashboard/home</u>へ"<u>全体管理者</u>"でログイン

Azure Portalにアクセス できれば設定完了です

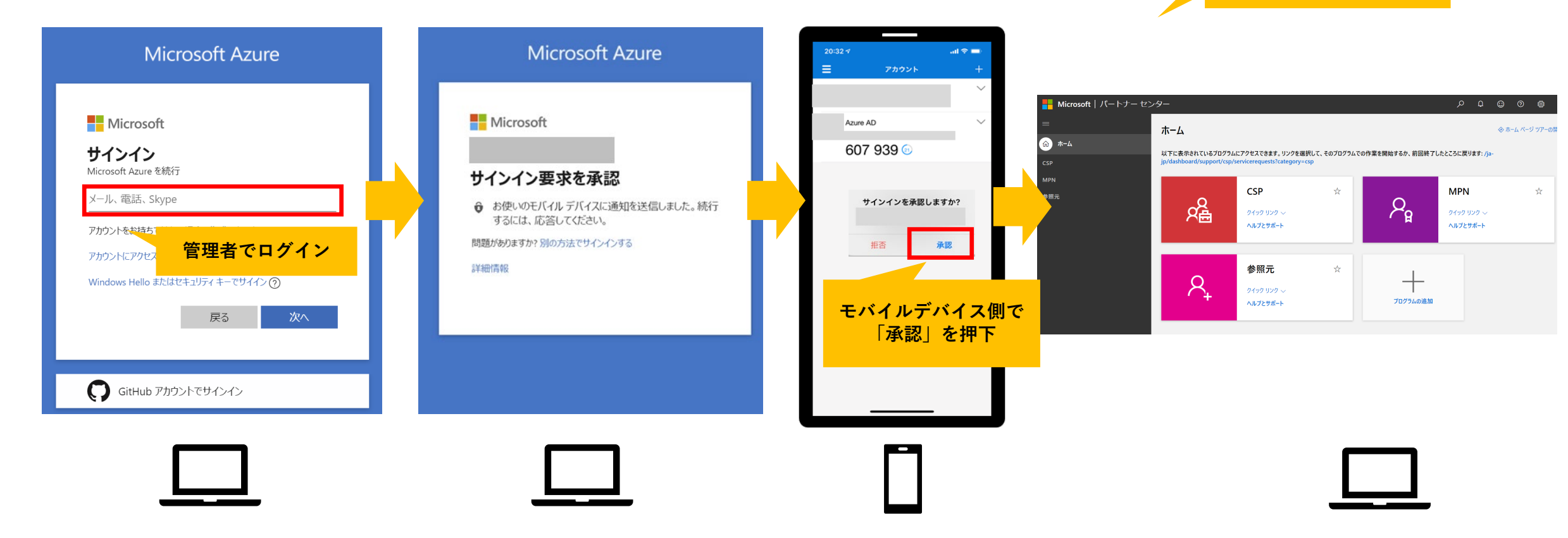

**Di**S ダイワボウ情報システム株式会社

# MFA設定後の必須作業

▶ タイワボウ情報システム株式会社

間接プロバイダーの設定(必須作業)

以下のリンクから間接プロバイダーの設定を行います。

https://partnercenter.microsoft.com/commerce/indirectresellers/relationshiprequest/b20c86c 8-5a55-481f-b0dc-a59bf9f010d0

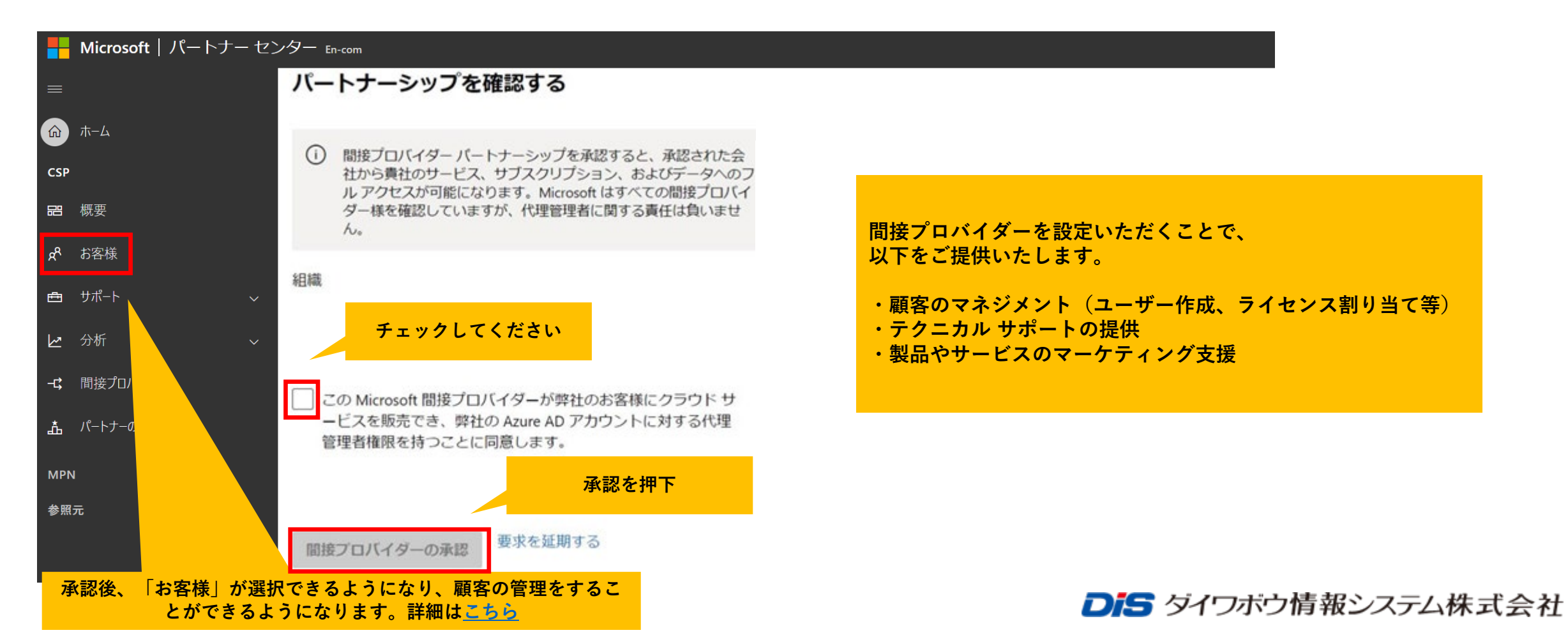

### MPN IDに変更があった場合

### MPN IDに変更があった場合は、 DISまでご連絡をお願いいたします。

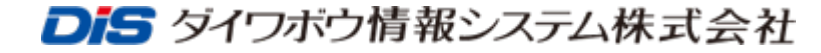

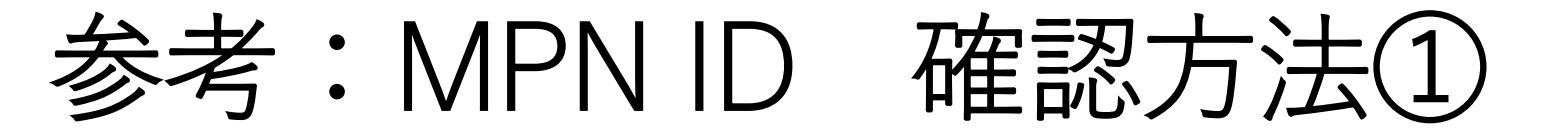

● パートナーセンターヘログイン後、上部右の設定(歯車のアイコン)を選択し、アカウント 設定を選択します。

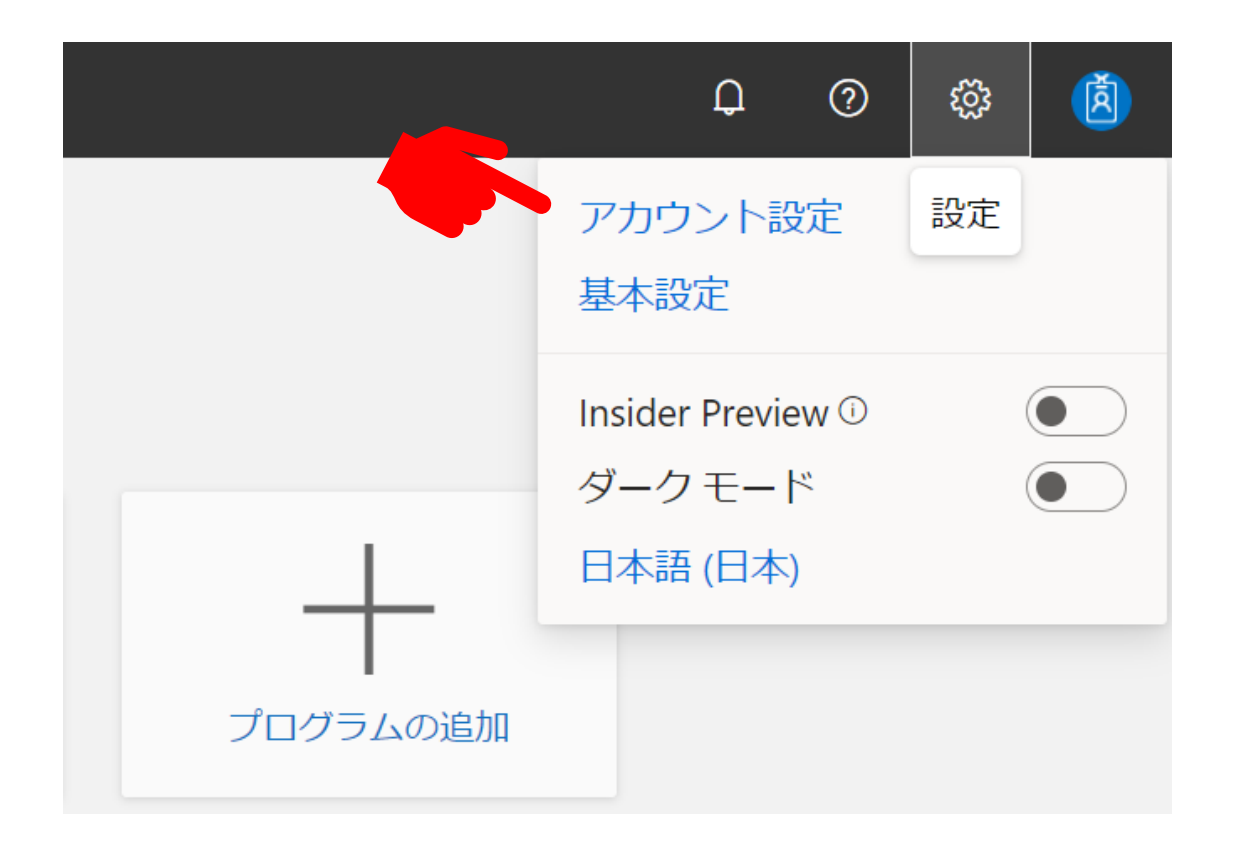

▶ ダイワボウ情報システム株式会社

## 参考: MPN ID 確認方法②

●組織プロファイルの「識別子」にMPN IDが記載されています。

GlobalとLocationと2つある場合は、Location IDをDISまでお知らせください。

※画面はパートナー様の登録や設定状況に応じて、

表示されているメニューが異なる場合がございます。

| アカウント設定         | 識別子                                     |                                          |                             |                         | <u>:</u> |  |  |  |  |  |
|-----------------|-----------------------------------------|------------------------------------------|-----------------------------|-------------------------|----------|--|--|--|--|--|
| プロファイル          | すべての識別情報はこちらに                           | 表示されます。                                  |                             |                         |          |  |  |  |  |  |
| 組織プロファイル ^      | CSP                                     | CSP                                      |                             |                         |          |  |  |  |  |  |
| 法的情報            | メモ: CSP トランザクションに<br>関連付けらわた MDN ID を 1 | こ関連する MPN ID を使用します。これをお客樹<br>東新!! できます  | もの CSP Indirect Provider と  | 共有します。グローバル管理者は         | ×        |  |  |  |  |  |
| Azure AD プロファイル |                                         |                                          | 但所                          | 海纹生                     |          |  |  |  |  |  |
| 識別子             |                                         | 조11-1                                    | -5201 /1                    |                         |          |  |  |  |  |  |
| 支払いと税金 ~        | 55° M.                                  | Marca existence of the System Control of | a mayera<br>Ji Celyo ta 114 | hal arrigers would ampr |          |  |  |  |  |  |
| ユーザー管理          |                                         |                                          |                             |                         |          |  |  |  |  |  |
| 契約              |                                         |                                          |                             |                         |          |  |  |  |  |  |
|                 |                                         |                                          |                             |                         |          |  |  |  |  |  |

**Dis** ダイワボウ情報システム株式会社

# Microsoftへの お問い合わせ方法

▶ ● 「■ ダイワボウ情報システム株式会社

サポートリクエスト(SR)の発行

●パートナーセンターへログイン後、左側のメニューからサポートを選択頂きます。
 ※画面はパートナー様の登録や設定状況に応じて、
 表示されているメニューが異なる場合がございます。

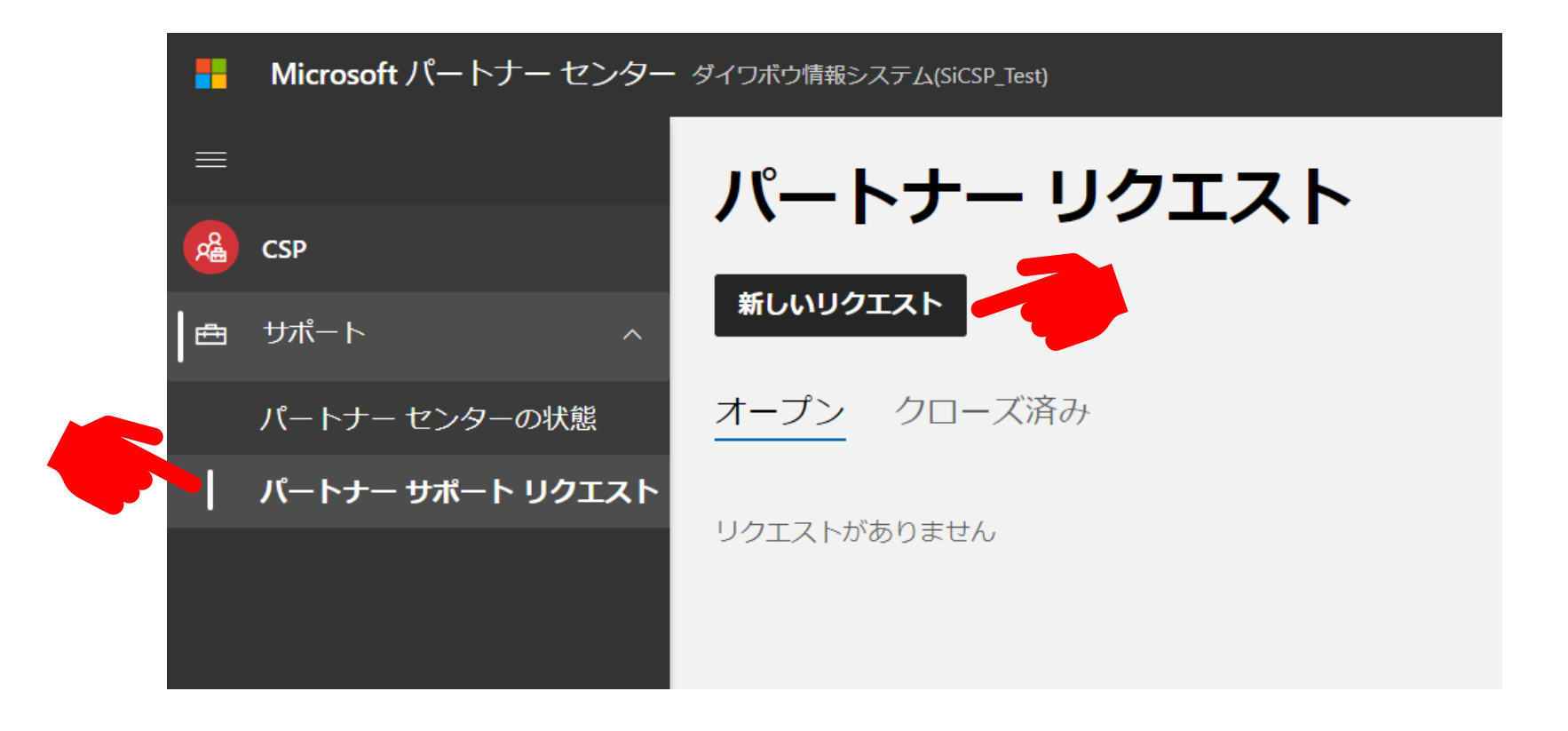

**Dis** ダイワボウ情報システム株式会社

サポートリクエスト(SR)の発行

● サポートリクエストの画面に推移します。

問題の種類にフリーワードで文字を入れると、関連する問題の種類が表示されますので 該当の問題がある場合は選択ください。

| •        | Microsoft パートナー センター<br> | ダイワボウ情報システム(SiCSP_Test) ク検索                                                                  |              |
|----------|--------------------------|----------------------------------------------------------------------------------------------|--------------|
| ≡        |                          | ヘルプとサポート                                                                                     |              |
| <b>Å</b> | CSP                      |                                                                                              |              |
| ŧ        | サポート ^                   | 問題についてお知らせください                                                                               |              |
|          | パートナー センターの状態            | 問題の概要*                                                                                       |              |
|          | パートナー サポート リクエスト         | 企業情報が反映されない                                                                                  |              |
|          |                          | 問題の種類                                                                                        |              |
|          |                          |                                                                                              |              |
|          |                          |                                                                                              |              |
|          |                          | すべての問題の種類                                                                                    |              |
|          |                          | CSP > API と統合のサポート > AgreementStatus API を使用したインダイレクト リセラー MPA の状態の確認                        |              |
|          |                          | CSP > アカウント、オンボーディング、アクセス > Microsoft Partner Agreement (MPA)                                |              |
|          |                          | CSP > アカウント、オンボーディング、アクセス > Requirement to migrate from PMC to accept Modern Partne<br>(MPA) | er Agreement |
|          |                          | 問題の種類が見つかりませんか?別のキーワードを使用してサポートトピックを検索するか、トピックを参照                                            |              |
|          |                          |                                                                                              |              |
|          |                          |                                                                                              |              |

**Di**S ダイワボウ情報システム株式会社

サポートリクエスト(SR)の発行

●次に進むと問題解決する為の推奨のアクションが出てきますので
 該当するものがありそうであれば確認下さい。該当の説明文で解決する場合もございます。
 参照すべき項目がなければ次のステップに進んで下さい。

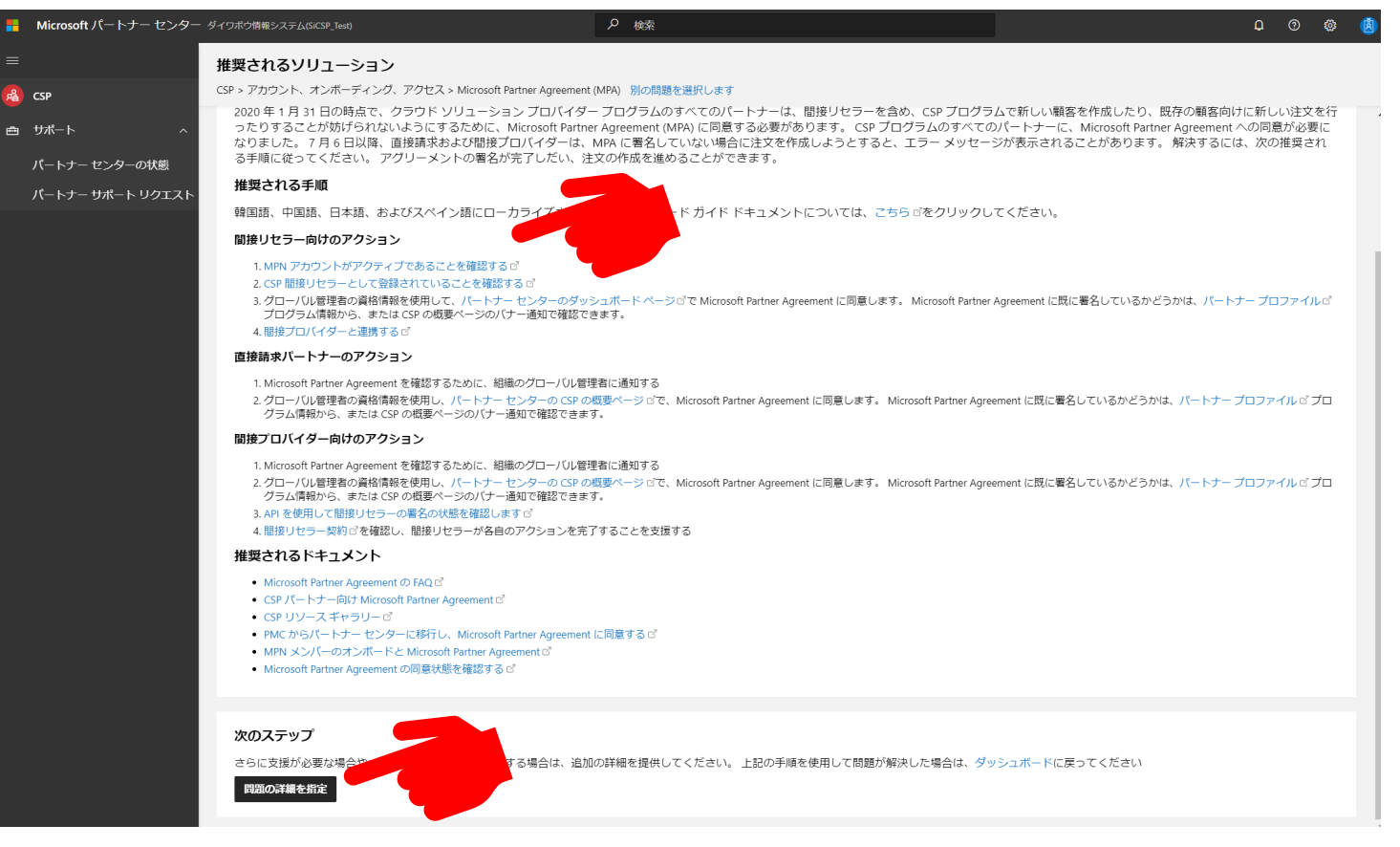

▶ ダイワボウ情報システム株式会社

サポートリクエスト (SR) の発行

● 自由記述で依頼内容を記入可能となります。 添付ファイル(問題発生の画面キャプチャなど)も追加可能となっている為、 必要事項を記入のうえ「送信」ボタンを押してください。

Microsoftの窓口より連絡が入ることになります。

|         | Microsoft パートナー センター                                   | ダイワボウ情報システム(SiCSP_Test)                       |      | ♪ 検索                  |  |
|---------|--------------------------------------------------------|-----------------------------------------------|------|-----------------------|--|
|         |                                                        | サポート チケットを作成します                               |      |                       |  |
| <u></u> | CSP                                                    | 全般 > アカウント、オンボーディング、アクセス > 会社の                | り詳細  | 別の問題を選択します ソリューションの確認 |  |
| đ       | <del>リポート ^</del><br>パートナー センターの状態<br>パートナー サポート リクエスト | <b>リクエスト情報</b><br>問題の概要。<br>オンボーディング作業が反映されない |      | 183                   |  |
|         |                                                        | 問題の詳細*                                        |      |                       |  |
|         |                                                        | 一登録した内容がパートナーセンター上で反映されない                     | ۱.   |                       |  |
|         |                                                        | ファイルのアップロード                                   |      |                       |  |
|         |                                                        |                                               | グするカ | か、ファイルを参照します。         |  |
|         |                                                        | 名*                                            |      | 姓 *                   |  |
|         |                                                        | 和人                                            |      | 関ロ                    |  |
|         |                                                        | メール*                                          |      |                       |  |
|         |                                                        | ksekiguc@pc – daiwabo.co.jp                   |      |                       |  |
|         |                                                        | 電話番号*                                         |      |                       |  |
|         |                                                        | 080-0000-0000                                 |      |                       |  |
|         |                                                        | 送信 キャンセル                                      |      |                       |  |

**Dis** ダイワボウ情報システム株式会社

※パートナーセンターに入れない場合は

パートナーセンター サポートページにアクセスをお願いいたします。
 https://partner.microsoft.com/ja-JP/support/?stage=1

・「トピックを参照する」をご選択ください。

・カテゴリ「MPN」をご選択ください。

3

(4)

(5)

(6)

8

・トピックおよび、サブトピックはお問い合わせ内容に沿ったものをご選択ください。

・次のステップから「ソリューションの確認」をご選択ください。

・参考サイトや、ドキュメントの紹介がされますが、お問い合わせ内容の問題が解決しない場合および、パートナーネットワーク事務局からのサポートをご希望の場合は、次 のステップから「問題の詳細を指定」をご選択ください。

・サポートチケットを作成しますページより、お問い合わせ内容の詳細と、ご連絡先を記入し送信をお願いいたします。
 ・なお、チケット名は件名となります。
 ・現在お電話と一時的にメールでサポートを行っております。
 ・お電話でのサポートの際に日時指定などございましたら、予めご記載いただくとスムーズにご相談いただけるかと存じます。
 ・また、ファイル添付などがございましたら、ファイルのアップロードより添付をお願いいたします。

・チケット番号が発行されましたらお問い合わせ内容の送信が完了です。担当者からのご連絡をお待ちくださいますようお願いいたします。